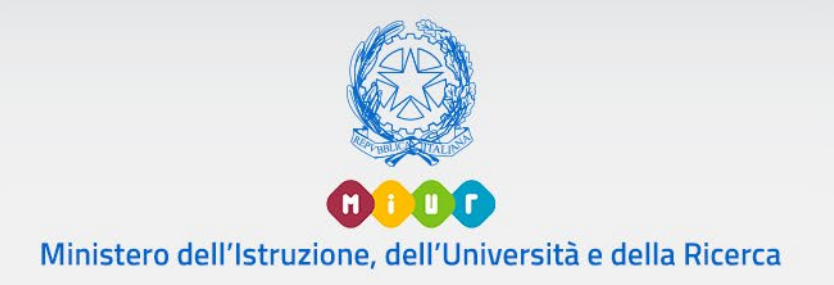

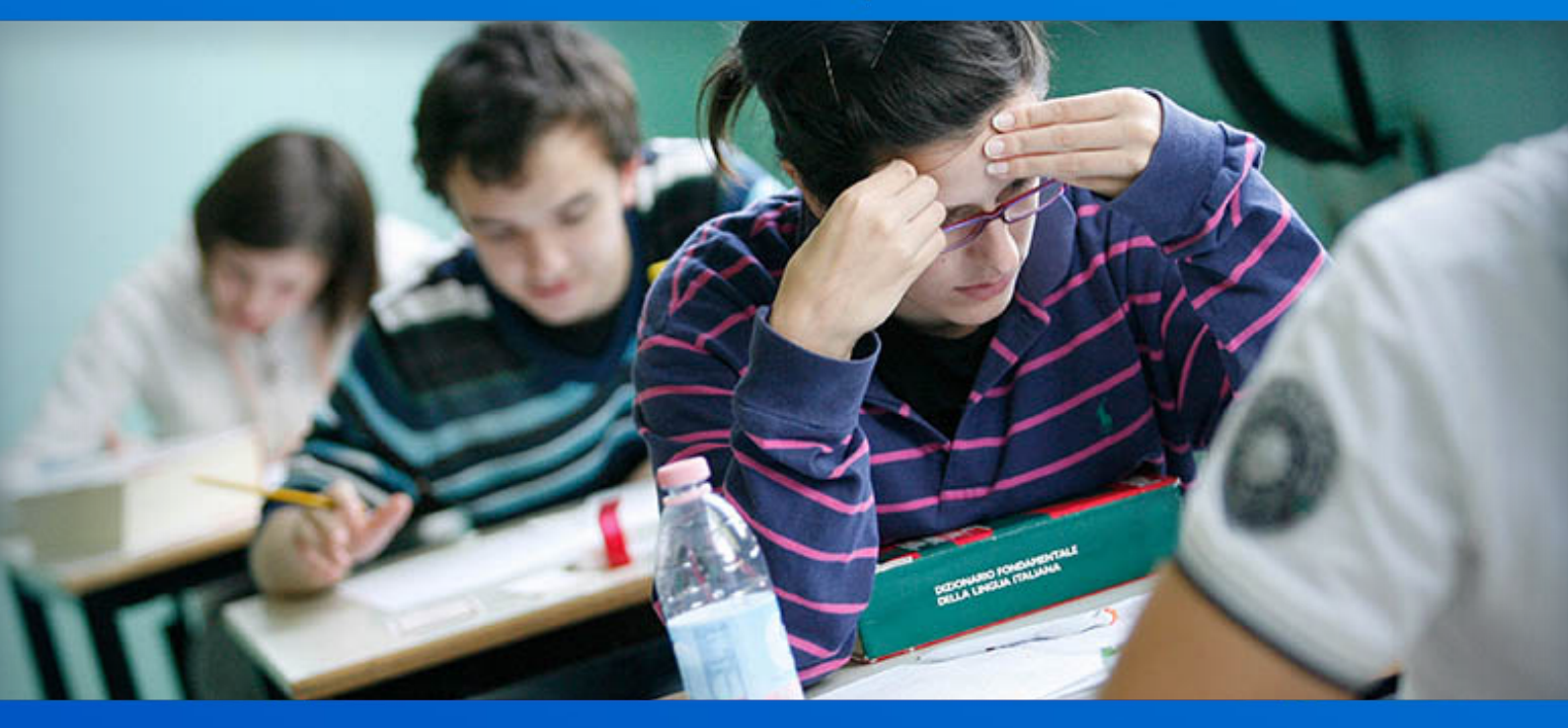

# Scuola Secondaria di II grado

Gestione Mod.ES-0 e Mod.ES-C

Versione 1.0 - Marzo 2019

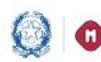

## Gestione Mod.ES-0, Mod.ES-C 2019

# Indice

| 1- | INTRODUZIONE                                |    |
|----|---------------------------------------------|----|
| 2- | VINCOLI PER LA FORMAZIONE DELLE COMMISSIONI | 4  |
| 3- | ACCESSO ALLE FUNZIONI                       | 5  |
| 4- | Elenco modelli ES-0                         | 7  |
| 5- | Funzione "Inserisci modello ES-0"           | 11 |
|    | Attività "Aggiungi gruppo"                  |    |
|    | Attività "Modifica gruppo"                  | 24 |
|    | Attività "Cancella gruppo"                  | 25 |
|    | Attività "Aggiungi II Classe d'esame"       | 25 |
| 6- | Funzione "Inserisci Modello ES-C"           |    |
| -  | Attività "Inserimento Commissari interni"   |    |
|    | Attività "Modifica Commissari interni"      | 34 |
| 7- | Funzione "Stampa tutti i modelli"           |    |
| 8- | Funzione "Riepilogo attività"               |    |

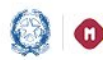

### Gestione Mod.ES-0, Mod.ES-C 2019

### 1- Introduzione

A seguito delle novità introdotte nelle passate edizioni degli Esami di Stato, sono stati realizzati interventi di perfezionamento nella gestione automatizzata delle proposte di configurazione delle commissioni d'esame (Modelli ES-O) e della designazione dei relativi commissari interni (Modelli ES-C) da parte delle scuole secondarie di secondo grado (statali e paritarie).

Al termine del periodo utile per la compilazione, il modello ES-0 viene consolidato; l'istituzione scolastica può registrare il relativo modello ES-C che consente di inserire i commissari interni della I classe d'esame, per ciascun gruppo definito nella configurazione, e della II classe d'esame eventualmente presente nella configurazione, per ciascun gruppo della II classe.

Per la natura dei dati trattati il modello ES-C è strettamente collegato al modello ES-O pertanto, per garantire la consistenza dei dati tra i modelli, dopo la fase di consolidamento la scuola può modificare il modello ES-O utilizzando la funzione di "Sblocco modello ES-O"; variazioni significative sul modello comportano variazioni nel corrispondente modello ES-C.

L'operatività delle funzioni di gestione on line del modello ES-C e l'integrazione con la compilazione del modello ES-O sono parte integrante di questo documento.

Le principali novità introdotte nella nuova versione dell'applicazione per gli esami di Stato 2019 riguardano:

Nei modelli ES-O la sezione delle LINGUE STRANIERE è stata modificata in virtù delle indicazioni contenute nel Decreto di scelta delle materie; pertanto nel modello ES-O vengono indicate le lingue straniere oggetto di seconda prova scritta nei licei ad indirizzo linguistico (presenti in Allegato 10) e la lingua straniera da affidare a commissario esterno, per gli indirizzi presenti in Allegato 11.

| Γ | PF        | OPOSTE DI CON         | FIGURA   | ZIONE DEL         | LE CO   | MMISSI      | ONI D'      | ESAME  | - ANN   | O SCOLAS                                             | TICO 2018/2                                                                                                    | 019                                             |  |
|---|-----------|-----------------------|----------|-------------------|---------|-------------|-------------|--------|---------|------------------------------------------------------|----------------------------------------------------------------------------------------------------|-------------------------------------------------|--|
| s | SIGLA PRC | VINCIA <sup>(1)</sup> | IND      | IRIZZO D'ES       | SAME (1 |             |             |        | PRO     | OGRESSIV                                             | O PROPOSTA                                                                                                    | (2)                                             |  |
|   | CLASSE    | CODICE ISTITUTO (3)   | SE       | ZIONE             |         | C A         | N D I D A   | TI     |         | LINGUE STF<br>PROVA<br>multidiscipl<br>LING<br>(Alle | LINGUE STRANIERE della II<br>PROVA SCRITTA <sup>(9)</sup><br>multidisciplinare nei LICEI<br>LINGUISTICI<br>(Allegato 10) |                                                 |  |
|   |           |                       | NOME (4) | INDIRIZZO<br>(4a) | INT (5) | EST<br>(5a) | SPEC<br>(6) | ME (7) | IFP (8) | Lingua 1 in<br>II PROVA<br>SCRITTA                   | Lingua 3 in II<br>PROVA<br>SCRITTA                                                                                       | Lingua straniera<br>da affidare a<br>COMM. EST. |  |
|   | Ι         | Gruppo(10)            |          |                   |         |             |             |        |         |                                                      |                                                                                                    |                                                 |  |

Nei modelli ES-C, a seguito delle novità del DM materie, è consentito alle scuole di assegnare commissari interni per le discipline comprese nella seconda prova scritta multidisciplinare, in tutti gli indirizzi in cui sono previste. Le due discipline oggetto della seconda prova scritta possono avere lo stesso commissario interno o commissari interni diversi.

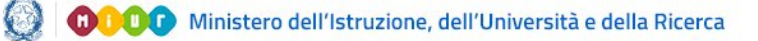

## Gestione Mod.ES-0, Mod.ES-C 2019

### 2- Vincoli per la formazione delle commissioni

Il dirigente scolastico formula la proposta per la formazione della commissione degli Esami di Stato in base ai seguenti criteri vincolanti:

- a) Per ciascuna classe conclusiva statale o paritaria, comprese quelle articolate su più indirizzi di studio, va costituita una sola commissione
- b) Il codice dell'istituto della prima classe della commissione deve essere statale (anche relativo a percorso di secondo livello dell'istruzione per adulti, esplicitando il codice meccanografico specifico) o paritario. Il primo indirizzo di studio della prima classe rappresenta l'indirizzo principale della commissione e fa parte del suo codice
- c) L'abbinamento tra le due classi della commissione va effettuato in modo che i commissari esterni, sulla base delle materie loro affidate o delle corrispondenti classi di concorso, possano operare su entrambe le classi
- d) L'abbinamento deve essere effettuato nell'ordine:
  - tra due classi dello stesso indirizzo di studio
  - tra due classi con indirizzi di studio diversi, qualora le materie affidate ai commissari esterni siano le stesse tra i due indirizzi o, comunque, riconducibili alle stesse classi di concorso

Inoltre, non devono essere inserite due o più proposte di commissione costituite da una sola classe sullo stesso indirizzo d'esame.

| di Stato<br>Elenco mo<br>Si rileva la presenza di due o piú mode | delli<br>lli ES-0 relativi a<br>modell | il medesimo ir<br>o ES-0, nel ris | ndirizzo di studio<br>spetto dei criteri            | e costit         | uiti da una so<br>iti al punto 4, | la classe. Si im<br>par. 1.c., della                | vita l'istitut<br>circolare d | to a rii<br>li form | trasr<br>nazio | metter<br>one de | e la pr<br>lle con | roposta a<br>nmissioni   | bbinar<br>i dell'e | ndo, fino a qu<br>same di Stat | uando pos                |
|------------------------------------------------------------------|----------------------------------------|-----------------------------------|-----------------------------------------------------|------------------|-----------------------------------|-----------------------------------------------------|-------------------------------|---------------------|----------------|------------------|--------------------|--------------------------|--------------------|--------------------------------|--------------------------|
|                                                                  | Totale propos                          | te: 4                             |                                                     |                  |                                   |                                                     |                               |                     |                |                  |                    |                          |                    | Inserisci                      | modello                  |
|                                                                  | Codice<br>proposta<br>commissione      | Codice<br>istituto                | I classe esame<br>Descrizione<br>classe             | Numero<br>gruppi | Codice<br>istituto                | II classe esame<br>Descrizione<br>classe            | Numero<br>gruppi              |                     | Mode           | ello ES          | 0                  | Stato<br>Modello<br>ES-0 | M                  | odello ES-C                    | Stato<br>Modello<br>ES-C |
|                                                                  | MI - LI01 -<br>P001                    | MIPC20000G                        | 5A - LICEO<br>CLASSICO<br>STATALE " TITO<br>LIVIO " | 1                |                                   |                                                     |                               |                     | 8              | <b>1</b> 2       | × Դ                | м                        |                    | 8                              | с                        |
|                                                                  | MI - LI01 -<br>P005                    | MIPC20000G                        | 5D - LICEO<br>CLASSICO<br>STATALE " TITO<br>LIVIO " | 1                | MIPC20000G                        | SE - LICEO<br>CLASSICO<br>STATALE "<br>TITO LIVIO " | 1                             |                     | 8              |                  |                    | с                        |                    | Ø                              |                          |
|                                                                  | MI - LI14 -<br>P006                    | MIPC20000G                        | 5C - LICEO<br>CLASSICO<br>STATALE " TITO<br>LIVIO " | 1                |                                   |                                                     |                               |                     | 8              |                  |                    | с                        |                    | ₽ Ø ×                          | C I                      |
|                                                                  | MI - <mark>LIO1 :</mark><br>POO9       | MIPC20000G                        | 5B - LICEO<br>CLASSICO<br>STATALE " TITO<br>LIVIO " | 1                |                                   |                                                     |                               |                     | •              |                  |                    | с                        |                    | Ø                              |                          |

Fino a quando tale anomalia non sia stata risolta non sarà possibile la compilazione dei relativi modelli ES-C.

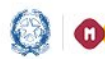

### Gestione Mod.ES-0, Mod.ES-C 2019

### 3- Accesso alle funzioni

L'accesso alle funzioni è consentito alle segreterie scolastiche delle scuole secondarie di II grado, statali e paritarie, dopo il consolidamento dei dati nell'Anagrafe Nazionale e la registrazione delle frequenze di alunni nelle proprie classi conclusive, ovvero nelle classi quinte, con i relativi abbinamenti ai Quadri orario definiti nell'area Gestione Anno Scolastico.

Le scuole che propongono percorsi "quadriennali" possono accedere alle funzioni se gli alunni frequentanti le classi quarte sono abbinati ad indirizzi/quadri orario della sperimentazione quadriennale.

Le scuole in cui sono attivi percorsi di Il livello (ex corsi serali) possono accedere alle funzioni se sono presenti studenti frequentanti il III periodo didattico (rappresentato nelle funzioni del Modello ES-0 come 5° anno di corso), anch'essi abbinati ai rispettivi Quadri orario di riferimento.

Dal portale istituzionale del MIUR, accedere al Sistema informativo dell'Istruzione SIDI ed inserire le credenziali di accesso alle applicazioni SIDI.

| Log                       | in                    |
|---------------------------|-----------------------|
| Username:                 | Username dimenticato? |
| Inserisci il tuo username |                       |
| Password:                 | Password dimenticata? |
| Inserisci la password     |                       |
| ENTR                      | RA                    |
|                           |                       |

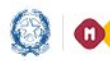

## Gestione Mod.ES-0, Mod.ES-C 2019

| Ministero dell'Istru | zione dell'Università e de | ella Ricerca        |            |   |
|----------------------|----------------------------|---------------------|------------|---|
| SID<br>Sistema       | informativo dell'Istri     | uzione              |            |   |
| APPLICAZIONI SIDI    | AVVISI                     | DOCUMENTI E MANUALI | ASSISTENZA |   |
| Арр                  | olicazioni SIDI            |                     |            |   |
|                      | Alunni                     |                     |            | ^ |
| - Ar                 | nagrafe Nazionale Studenti | i                   |            |   |
| = Ge                 | estione Alunni             |                     |            |   |
| • Is                 | crizioni Online            |                     |            |   |
| <b></b>              | Assistenza                 |                     |            | ~ |
| <b>•</b>             | Fascicolo Personale Scu    | ola                 |            | ~ |
|                      | Gestione Anno Scolastic    | 0                   |            | ~ |
|                      | Gestione Utenze            |                     |            | ~ |
|                      | Governo e Controllo        |                     |            | ~ |
| 2                    | Servizi Accessori          |                     |            | ~ |
|                      | Buona Scuola               |                     |            | ~ |
|                      | Altro                      |                     |            | ~ |

Selezionare la voce Gestione Alunni dall'applicazione SIDI Alunni e, se necessario, il profilo di accesso Utente Statale II grado/Utente Paritaria II grado.

Dopo la selezione della Scuola e dell'Anno Scolastico premere il tasto "Avanti".

Dal menù selezionare "Esami di Stato" e "Compilazione Modello ES-0".

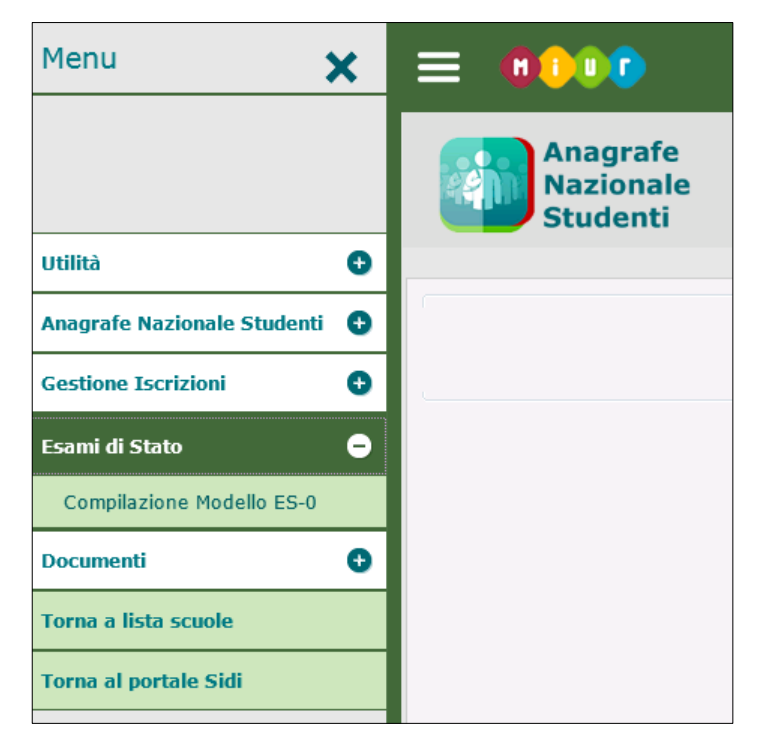

Il sistema visualizza l'Elenco dei modelli ES-0 della scuola che sta operando.

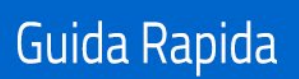

## Gestione Mod.ES-0, Mod.ES-C 2019

### 4- Elenco modelli ES-0

Nella parte centrale della pagina è visualizzato l'elenco dei modelli ES-0 già registrati dalla scuola che sta operando, seguito dall'elenco degli eventuali modelli ES-0 registrati da altra scuola, appartenente alla stessa istituzione scolastica, in cui la scuola che sta operando è stata indicata come istituto della II classe d'esame. Al primo accesso questo elenco sarà vuoto.

In alto sono riportate le informazioni relative al contesto operativo: l'anno scolastico, la Scuola, l'utente collegato ed il profilo di appartenenza, oltre che il pulsante per consultare le FAQ.

L'elenco è preceduto dal Totale proposte inserite e dal tasto "Inserisci modello".

| = 0000                  | •                  | Anno:<br>2017-                                | 18 👘             | Scuola:<br>MIPC20000G - |                                               | 0                | Ute  | nte:  |       |     |  |
|-------------------------|--------------------|-----------------------------------------------|------------------|-------------------------|-----------------------------------------------|------------------|------|-------|-------|-----|--|
| Esar<br>di S            | mi<br>tato         | Elenco modelli                                |                  |                         |                                               |                  |      |       |       |     |  |
| Totale proposte         | 3                  |                                               |                  | 16                      |                                               | (                | Inse | risci | mode  | llo |  |
| Codice                  |                    | I classe esame                                |                  |                         | II classe esame                               |                  |      |       |       |     |  |
| proposta<br>commissione | Codice<br>istituto | Descrizione classe                            | Numero<br>gruppi | Codice<br>istituto      | Descrizione classe                            | Numero<br>gruppi |      | Hodel | k ES- | 0   |  |
| MI - LI01 - P001        | MIPC20000G         | 5A - LICEO CLASSICO STATALE "<br>TITO LIVIO " | 1                |                         |                                               |                  |      | •     | ø     | ×   |  |
| MI - LI01 - P005        | MIPC20000G         | SD - LICEO CLASSICO STATALE "<br>TITO LIVIO " | 1                | MIPC20000G              | SE - LICEO CLASSICO STATALE "<br>TITO LIVIO " | 1                |      | •     | Ø     | ×   |  |
| MI - LI14 - P006        | MIPC20000G         | SC - LICEO CLASSICO STATALE "<br>TITO LIVIO " | 1                |                         |                                               |                  |      | •     | ø     | ×   |  |
| Riepilogo attiv         | vita' Sta          | mpa tutti i modelli                           |                  | έλ.                     |                                               |                  |      |       |       |     |  |

Per ciascuna proposta è riportato:

- il Codice proposta commissione (sigla provincia-indirizzo esame-progressivo proposta)
- la I classe d'esame (codice istituto- descr.classe- nr.gruppi)
- la II classe d'esame (codice istituto-descr.classe- nr.gruppi)

In corrispondenza di ciascuna proposta sono presenti le icone per visualizzare, stampare, modificare e cancellare le singole proposte.

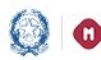

### Gestione Mod.ES-0, Mod.ES-C 2019

Per **visualizzare** tutti i dati di una proposta fare clic sull'icona in corrispondenza della proposta interessata. I dati sono esposti nel formato conforme al modello ES-0.er **stampare** i dati di una

proposta fare clic sull'icona <sup>w</sup> in corrispondenza della proposta interessata. I dati sono stampati in formato pdf conforme al modello ES-0. Alla fine della pagina sono esposte la data ultimo aggiornamento dei dati della proposta e la data di stampa.

Per **modificare** i dati di una proposta fare clic sull'icona in corrispondenza della proposta interessata. È possibile modificare le informazioni di tutti i gruppi (per entrambe le classi d'esame) che compongono la proposta, indipendentemente dal fatto che la scuola che sta operando sia stata configurata come ISTITUTO sulla I o sulla II classe d<u>'esame</u>.

Per **cancellare** una proposta fare clic sull'icona in corrispondenza della proposta interessata. L'operazione comporta la cancellazione dei dati di tutti i gruppi di ciascuna classe d'esame di cui la proposta è composta. Il sistema richiede all'utente una conferma di cancellazione della proposta.

A partire dalla data di consolidamento "d'ufficio" dei Modelli ES-0 il sistema consolida i Modelli ES-0 (stato Consolidato) e consente la gestione dei Modelli ES-C, prospettando nella pagina dell'elenco delle proposte i pulsanti per la gestione del Modello ES-C.

| Codice                  |                    | I classe esame               |                  |                    | II classe esame       |                  | 1111 |         |     |                       |                 |                       |
|-------------------------|--------------------|------------------------------|------------------|--------------------|-----------------------|------------------|------|---------|-----|-----------------------|-----------------|-----------------------|
| proposta<br>commissione | Codice<br>istituto | Descrizione classe           | Numero<br>gruppi | Codice<br>istituto | Descrizione<br>classe | Numero<br>gruppi | Мо   | dello I | 5-0 | Stato<br>Nodello ES-0 | Modello<br>ES-C | Stato<br>Modello ES-C |
| MI - LI01 - P010        | MIRC08000A         | 58 - CAVALIERI               | 2                | MIRCOBOODA         | SC -<br>CAVALIERI     | 1                |      |         |     | с                     | Ø               |                       |
| MI - LI13 - P011        | MIRCOBOODA         | 5A - IPSSCTS B.<br>CAVALIERI | 1                |                    |                       |                  | Ih   |         |     | с                     | ø               |                       |

A partire da questa data tutte le proposte inserite sono nello stato "**C**" (consolidato) e, in corrispondenza di ciascuna proposta, è presente l'icona

bloccati/consolidati, e l'icona 🧉 che consente di gestire il modello ES-C relativo a ciascuna proposta.

| In questa fase è possibile:                                                                      |
|--------------------------------------------------------------------------------------------------|
| - visualizzare e stampare i modelli ES-0 inseriti e consolidati                                  |
| - modificare i modelli ES-0 con la funzione di "Sblocco modello ES-0" che si attiva selezionando |
| l'icona                                                                                          |
|                                                                                                  |
| - gestire il modello ES-C selezionando l'icona 🧖, in corrispondenza di ciascuna proposta         |
| consolidata                                                                                      |
|                                                                                                  |

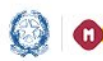

### Gestione Mod.ES-0, Mod.ES-C 2019

Per modificare o cancellare i dati di un modello ES-0 è necessario sbloccare il modello ES-0 selezionando l'icona in corrispondenza della proposta interessata e lo stato del modello torna "M" (modificabile).

Prima di confermare l'operazione di cancellazione di un modello ES-0, nel caso fosse già presente il corrispondente Modello ES-C, il sistema visualizza un messaggio in cui si avvisa l'utente che, confermando l'operazione di cancellazione, verrà cancellato anche il corrispondente Modello ES-C.

| Codice                  | -265-24-26-3       | I classe esame               | aolas-           | 11                 | classe esame          | inatest.         | See | Star 2 | 1933 | 1999 | Stato           |              | State           |
|-------------------------|--------------------|------------------------------|------------------|--------------------|-----------------------|------------------|-----|--------|------|------|-----------------|--------------|-----------------|
| proposta<br>commissione | Codice<br>istituto | Descrizione<br>classe        | Numero<br>gruppi | Codice<br>istituto | Descrizione<br>classe | Numero<br>gruppi |     | Modell | ES-0 |      | Modello<br>ES-0 | Modello ES-C | Modello<br>ES-C |
| MI - LI01 - P010        | MIRC08000A         | 58 - CAVALIERI               | 2                | MIR COBOODA        | SC -<br>CAVALIERI     | 1                |     |        | X    | 1    | м               | 🗈 🖶          | I               |
| MI - LI13 - P011        | MIRCOBOOOA         | SA - IPSSCTS B.<br>CAVALIERI | 1                |                    |                       |                  |     | •      |      |      | с               | Ø            |                 |

Al termine delle modifiche è necessario **bloccare il modello ES-0** selezionando l'icona <sup>[\*]</sup> (lucchetto aperto) in corrispondenza della proposta interessata e lo stato del modello torna "**C**" (consolidato). In corrispondenza di ciascuna proposta, per la quale è stato registrato il relativo modello ES-C, sono presenti le icone per visualizzare, stampare, modificare e cancellare il modello ES-C.

| Codice                  | and the second second | I classe esame               | sa sa sa sa sa sa sa sa sa sa sa sa sa s |                    | II classe esame       |                  |      |         | State         |                 | Stat          |
|-------------------------|-----------------------|------------------------------|------------------------------------------|--------------------|-----------------------|------------------|------|---------|---------------|-----------------|---------------|
| proposta<br>commissione | Codice<br>istituto    | Descrizione classe           | Numero<br>gruppi                         | Codice<br>istituto | Descrizione<br>classe | Numero<br>gruppi | Mode | do ES-0 | Hodel<br>ES-0 | lo Modello ES-C | Nodel<br>ES-0 |
| MI - LI01 - P010        | MIRCOBOODA            | 58 - CAVALIERI               | 2                                        | MIRCOBOOM          | SC -<br>CAVALIERI     | 1                |      |         | c             | A B C X         | I             |
| MI - LI13 - P011        | MIRCOBOODA            | SA - IPSSCTS B.<br>CAVALIERI | 1                                        |                    |                       |                  |      |         | c             | Ø               |               |

Per **visualizzare** tutti i dati dei commissari interni fare clic sull'icona interni relativa al Modello ES-C in corrispondenza della proposta interessata. I dati sono esposti nel formato conforme al modello ES-C.

Per **stampare** tutti i dati dei commissari interni fare clic sull'icona relativa al Modello ES-C in corrispondenza della proposta interessata. I dati sono stampati in formato pdf conforme al modello ES-C. Alla fine della pagina sono esposte la data ultimo aggiornamento dei dati dei commissari interni e la data di stampa.

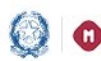

## Gestione Mod.ES-0, Mod.ES-C 2019

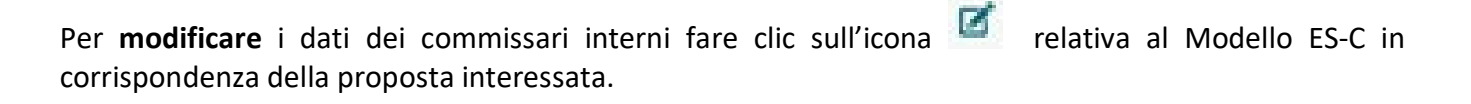

ATTENZIONE:

È possibile modificare i dati dei commissari interni solo se lo stato del corrispondente modello ES-0 è "C" (consolidato).

Per **cancellare** i dati dei commissari interni fare clic sull'icona <sup>A</sup>relativa al Modello ES-C in corrispondenza della proposta interessata. L'operazione comporta la cancellazione dei dati di tutti i commissari presenti nel modello. Il sistema richiede all'utente una conferma di cancellazione del modello ES-C.

#### ATTENZIONE:

È possibile cancellare tutti i dati dei commissari interni presenti nel modello solo se lo stato del corrispondente modello ES-0 è "C" (consolidato).

#### Di seguito una tabella riepilogativa con gli stati del modello ES-0 e la gestione dei modelli ES-0 e ES-C.

| Stato modello ES-0 | <b>Gestione Modello ES-0</b> | <b>Gestione Modello ES-C</b> |
|--------------------|------------------------------|------------------------------|
| C (consolidato)    | inibita                      | disponibile                  |
| M (modificabile)   | disponibile                  | inibita                      |

Alla fine dell'elenco sono disponibili i pulsanti "Stampa tutti i modelli" e "Riepilogo attività".

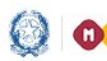

## Gestione Mod.ES-0, Mod.ES-C 2019

### 5- Funzione "Inserisci modello ES-0"

Facendo clic sul tasto "Inserisci modello" si accede alla pagina che permette l'inserimento di un nuovo modello ES-0.

Il sistema controlla che siano ancora disponibili classi conclusive della scuola non ancora trattate ovvero non incluse in alcuna proposta; in caso negativo, il sistema visualizza il seguente messaggio bloccante.

| Elenco modelli                                                                                 |
|------------------------------------------------------------------------------------------------|
| 😂 Sono state gia' inserite proposte di commissione per tutte le classi conclusive della scuola |
|                                                                                                |

In caso positivo, l'utente deve selezionare un indirizzo dal selettore degli Indirizzi della scuola abbinati ad alunni frequentanti le proprie classi conclusive.

| Elenco modelli » Inserisci m  | odello          |  |
|-------------------------------|-----------------|--|
|                               |                 |  |
| <b>Inserisci Modello ES-0</b> |                 |  |
| Selezionare l'indirizzo       |                 |  |
| Indirizzo:                    | LI01-CLASSICO 🔻 |  |
|                               | Avanti          |  |

Se l'indirizzo selezionato prevede curvature viene proposto il selettore Curvatura in cui è possibile selezionare la curvatura di interesse.

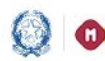

### Gestione Mod.ES-0, Mod.ES-C 2019

| 🜔 Inserisci Modell      | lo ES-0                                                                                                    |
|-------------------------|----------------------------------------------------------------------------------------------------|
| Selezionare l'indirizze | 0                                                                                                    |
| Ind                     | dirizzo: IP08-SERVIZI COMMERCIALI                                                                                     |
| Curvatura:              | -Seleziona-                                                                                                    |
|                         | -Seleziona-                                                                                                    |
|                         | IPA8 - SERVIZI COMMERCIALI (CORV. PROMOZIONE COMMERCIALE POBBLICITARIA)<br>IPC8 - SERVIZI COMMERCIALI (CURV. TURISMO) |

Se l'indirizzo selezionato appartiene al progetto ESABAC, il sistema controlla che la scuola sia autorizzata ad utilizzarlo; in caso negativo, il sistema visualizza un messaggio informativo che invita l'utente a segnalare il caso all'indirizzo email dgosv.ufficio3@istruzione.it

Il sistema consente comunque di procedere con l'inserimento della proposta di configurazione, selezionando il tasto "Avanti".

Viene visualizzata la pagina del modello ES-0. Nell'intestazione della pagina sono valorizzati: la Sigla Provincia della scuola che sta operando, l'Indirizzo d'esame o curvatura selezionato. Il Progressivo proposta viene generato dal sistema dopo la registrazione del Gruppo 1.

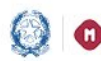

## Gestione Mod.ES-0, Mod.ES-C 2019

| Eleno     | co modelli 🔉 Inserisci m | odello » Detta | glio Modello |         |          |           |    |      |                                                                             |                                                                   |                                               |   |          |
|-----------|--------------------------|----------------|--------------|---------|----------|-----------|----|------|-----------------------------------------------------------------------------|-------------------------------------------------------------------|-----------------------------------------------|---|----------|
|           | SIGLA PROVINCIA: M       | ι              | I            | NDIRIZZ | O D'ESAM | IE: LIB4  |    |      | р                                                                           | ROGRESSIVO PROPO                                                  | STA:                                          |   |          |
| I CLASSE  | CODICE ISTITUTO          | s              | EZIONE       |         |          | CANDIDATI |    |      | LINGUE ST<br>della II PROV<br>multidiscip<br>LICEI LING<br><b>(Allega</b> ) | RANIERE<br>VA SCRITTA<br>linare nei<br>GUISTICI<br>to <b>10)</b>  | ALTRE<br>LINGUE<br>STRANIERE<br>(Allegato 11) |   |          |
|           | MIPM050003               | NOME           | INDIRIZZO    | INT     | EST      | SPEC      | ME | IeFP | Lingua 1 in<br>II Pr. SCRITTA                                               | Lingua 3 in<br>II Pr. SCRITTA                                     | LINGUA STRANIERA<br>affidata a COMM.EST.      |   |          |
|           | Gruppo 1                 |                | LIB4         |         |          |           |    |      |                                                                             |                                                                   |                                               | Ø |          |
|           |                          |                |              |         |          |           |    |      |                                                                             |                                                                   |                                               |   | Н        |
|           |                          |                |              |         |          |           |    |      |                                                                             |                                                                   |                                               |   | Ħ        |
|           |                          |                |              |         |          |           |    |      |                                                                             |                                                                   |                                               |   | Ħ        |
|           |                          |                |              |         |          |           |    |      |                                                                             |                                                                   |                                               |   | Н        |
|           |                          |                |              |         |          |           |    |      |                                                                             |                                                                   |                                               |   |          |
| II CLASSE | CODICE ISTITUTO          | S              | EZIONE       |         |          | CANDIDAT  | I  |      | LINGUE<br>della II PR<br>multidisc<br>LICEI LI<br><b>(Alle</b> )            | STRANIERE<br>OVA SCRITTA<br>iplinare nei<br>NGUISTICI<br>Jato 10) | ALTRE<br>LINGUE<br>STRANIERE<br>(Allegato 11) |   |          |
|           |                          | NOME           | INDIRIZZO    | INT     | EST      | SPEC      | ME | IeFP | Lingua 1 in<br>II Pr. SCRITTA                                               | Lingua 3 in<br>II Pr. SCRITTA                                     | LINGUA STRANIERA<br>affidata a COMM.EST.      |   |          |
|           |                          |                |              |         |          |           |    |      |                                                                             |                                                                   |                                               |   | H        |
|           |                          |                |              |         |          |           |    |      |                                                                             |                                                                   |                                               |   |          |
|           |                          |                |              |         |          |           |    |      |                                                                             |                                                                   |                                               |   | H        |
|           |                          |                |              |         |          | _         | -  |      |                                                                             |                                                                   |                                               |   | <u> </u> |

In corrispondenza del Gruppo 1 è presente l'icona 🧖 di inserimento/modifica che consente all'utente di inserire i dati del Gruppo 1 della I classe d'esame.

Il sistema visualizza la pagina per l'inserimento del dettaglio del Gruppo 1.

Nell'intestazione della pagina sono valorizzati (non modificabili): la Sigla Provincia e il Codice Istituto della scuola che sta operando, l'Indirizzo d'esame o curvatura selezionato e il Gruppo 1.

| odelli » Inserisci modello »   | Dettaglio Modello » Inserimento      | I Classe - Gruppo 1             |
|--------------------------------|--------------------------------------|---------------------------------|
| SIGLA PROVINCIA: MI            | INDIRIZZO D'ESAME: LIB4              | PROGRESSIVO PROPOSTA:           |
| I CLASSE - GRUPPO 1            |                                      |                                 |
| Istituto: MIPM050003           |                                      |                                 |
| Classe:Seleziona               |                                      |                                 |
| Quadro orario:Seleziona 💌      |                                      |                                 |
| SEZIONE                        |                                      |                                 |
| Nome:                          |                                      |                                 |
| Indirizzo:                     |                                      |                                 |
| CANDIDATI                      |                                      |                                 |
| Interni: Esterni: S            | SPEC: Abbreviatari per merito:       |                                 |
| LINGUE STRANIERE della II P    | ROVA SCRITTA multidisciplinare nei I | LICEI LINGUISTICI (Allegato 10) |
| Lingua 1 in II Pr. SCRITTA     | Seleziona                            | •                               |
| Lingua 3 in II Pr. SCRITTA     | Seleziona                            | •                               |
| ALTRE LINGUE STRANIERE (A      | llegato 11)                          |                                 |
| LINGUA STRANIERA affidata a CO | MM.ESTSeleziona                      | •                               |
|                                | S                                    | ALVA                            |

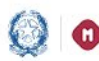

### Gestione Mod.ES-0, Mod.ES-C 2019

L'utente deve selezionare una classe dalla lista delle **Classi** conclusive (classi quinte) della scuola, con alunni frequentanti ed abbinati all'indirizzo selezionato (o all'indirizzo "padre" della curvatura selezionata); dalla lista vengono man mano eliminate dal sistema le classi già utilizzate in altri modelli ES-0 inseriti dalla scuola.

La **Sezione** è un testo libero (max 6 caratteri) univoco per la scuola.

Nel testo non è consentito l'utilizzo di spazi, di caratteri speciali e di caratteri numerici in prima posizione.

Il **Quadro Orario** deve essere selezionato dalla lista dei quadri orario compatibili con l'indirizzo selezionato e abbinati agli alunni che frequentano la classe selezionata.

L'Indirizzo è valorizzato (non modificabile) con l'indirizzo selezionato precedentemente.

Candidati (il numero di candidati per classe deve essere minore o uguale a 35):

- Interni: il sistema propone il nr. dei candidati interni che frequentano la classe, abbinati al quadro orario selezionato. L'utente può modificare il valore che deve essere minore o uguale a 35
- Esterni: l'utente inserisce, se presenti, il nr. dei candidati esterni che deve essere minore o uguale a 35
- **Spec**: l'utente inserisce, se presenti, il nr. dei candidati per i quali sono richieste le prove d'esame in formato speciale. Il numero è già compreso nei candidati interni, pertanto deve essere minore di 35
- Abbreviatari per merito: l'utente inserisce, se presenti, il nr. dei candidati interni ammessi ad abbreviazione per merito. Il numero è già compreso nei candidati interni, pertanto deve essere minore di 35

**Lingue straniere**: la compilazione di questa sezione è obbligatoria solo se l'Indirizzo d'esame appartiene all'elenco di indirizzi individuati negli Allegati 10 e 11 alla C.M. sugli esami di stato, emanata annualmente dall'Amministrazione, dove la lingua straniera è stata individuata come materia oggetto di II prova scritta e/o come altra materia affidata a commissario esterno. Negli altri casi la sezione non viene prospettata.

#### LINGUE STRANIERE della II PROVA SCRITTA multidisciplinare nei LICEI LINGUISTICI (Allegato 10)

- Lingua 1 in II Pr. SCRITTA: l'utente deve selezionare una lingua straniera da una lista predefinita
- Lingua 3 in II Pr. SCRITTA: l'utente deve selezionare una lingua straniera da una lista predefinita

*Lingua 1* e *Lingua 3* devono essere entrambe valorizzate con lingue straniere diverse tra loro; inoltre negli indirizzi linguistici ESABAC, linguistici internazionali ad opzione spagnola e ad opzione tedesca

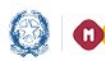

### Gestione Mod.ES-0, Mod.ES-C 2019

presenti nell'Allegato 10, Lingua 3 deve essere valorizzata con una lingua straniera diversa da quella di opzione (rispettivamente diversa da FRANCESE, SPAGNOLO O TEDESCO).

Al momento del salvataggio il sistema chiede conferma all'utente, senza bloccarne l'operatività, nel caso in cui la lingua straniera inserita in *Lingua 1* sia diversa dall'INGLESE.

#### ALTRE LINGUE STRANIERE (Allegato 11)

LINGUA STRANIERA da affidare a COMM.EST: l'utente deve selezionare una lingua straniera da una lista predefinita

Lingua straniera da affidare a COMM.EST. deve sempre essere valorizzata con una lingua straniera diversa da quelle specificate in Lingua 1 e Lingua 3 (se presenti); per gli indirizzi ESABAC presenti nell'Allegato 11 deve essere sempre uguale a FRANCESE e per gli indirizzi internazionali ad opzione spagnola e tedesca nell'Allegato 11, deve essere diversa, rispettivamente, da SPAGNOLO o TEDESCO.

Al termine l'utente preme il tasto "Salva": in assenza di errori il sistema assegna il progressivo della proposta (P + progressivo modello all'interno della scuola) e registra il modello appena inserito.

#### ATTENZIONE:

Il Gruppo 1 della prima Classe d'esame non può essere configurato con soli candidati esterni. Il numero dei candidati esterni deve essere minore o uguale al 50% dei candidati interni sull'intera commissione.

Non è prevista l'ammissione di candidati esterni nelle sezioni (gruppi) con indirizzi ESABAC, indirizzi della sperimentazione quadriennale, indirizzi del previgente ordinamento, percorsi di II livello.

Il campo Abbreviatari per merito non deve essere valorizzato in caso di scuola (CODICE ISTITUTO) quadriennale con indirizzo quadriennale.

Il sistema torna alla pagina di dettaglio del modello ES-0 visualizzando i dati inseriti per il Gruppo 1.

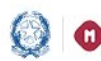

## Gestione Mod.ES-0, Mod.ES-C 2019

| Elenc               | o modelli 🔉 Inserisci m | odello » Detta | glio Modello 🛛 » Dett | taglio |        |          |     |      |     |                                                                    |                                                                        |                 |                                               |                                |                    |      |
|---------------------|-------------------------|----------------|-----------------------|--------|--------|----------|-----|------|-----|--------------------------------------------------------------------|------------------------------------------------------------------------|-----------------|-----------------------------------------------|--------------------------------|--------------------|------|
|                     | SIGLA PROVINCIA: MI     |                | INDIRI                | ZZO D' | ESAME: | LIB4     |     |      |     |                                                                    | PROGRES                                                                | SIVO P          | ROPOSTA: PO2                                  | 1                              |                    |      |
| I CLASSE            | CODICE ISTITUTO         | s              | EZIONE                |        | C      | CANDIDAT | п   |      |     | LINGUE ST<br>della II PROV<br>multidiscip<br>LICEI LING<br>(Allega | TRANIERE<br>VA SCRITTA<br>blinare nei<br>GUISTICI<br>to 10)            | 5<br>(A         | ALTRE<br>LINGUE<br>STRANIERE<br>Illegato 11)  |                                |                    |      |
|                     | MIPM050003              | NOME           | INDIRIZZO             | INT    | EST    | SPEC     | ME  | IeFP | п   | Lingua 1 in<br>Pr. SCRITTA                                         | Lingua 3 in<br>II Pr. SCRITTA                                          | LING<br>affidat | UA STRANIERA<br>a a COMM.EST.                 |                                |                    |      |
| 5LT - SEDE PISACANE | Gruppo 1                | TEDSPA         | LIB4                  | 5      |        |          |     |      |     | INGLESE                                                            | FRANCESE                                                               |                 | SPAGNOLO                                      | Ø                              |                    |      |
|                     |                         |                |                       |        |        |          |     |      |     |                                                                    |                                                                        |                 |                                               | 🗹 Solo                         | Esterni 🗖 Solo Ief | FP 🗖 |
|                     |                         |                |                       |        |        |          |     |      |     |                                                                    |                                                                        |                 |                                               |                                |                    |      |
|                     |                         |                |                       |        |        |          |     |      |     |                                                                    |                                                                        |                 |                                               |                                |                    |      |
|                     |                         |                |                       |        |        |          | -   |      |     |                                                                    |                                                                        |                 |                                               |                                |                    |      |
|                     |                         |                |                       |        |        |          |     |      |     |                                                                    |                                                                        |                 |                                               |                                |                    |      |
|                     |                         |                |                       |        |        |          |     |      |     |                                                                    |                                                                        |                 |                                               |                                |                    |      |
|                     | <u> </u>                |                |                       |        |        |          |     |      |     |                                                                    |                                                                        |                 |                                               |                                |                    |      |
|                     |                         |                |                       |        |        |          |     |      |     |                                                                    |                                                                        |                 |                                               |                                |                    |      |
| II CLASSE           | CODICE ISTITUTO         | S              | EZIONE                |        |        | CANDID   | ATI |      |     | della I<br>mult<br>LICI<br>(/                                      | I PROVA SCRITTA<br>idisciplinare nei<br>EI LINGUISTICI<br>Allegato 10) | A               | ALTRI<br>LINGU<br>STRANII<br><b>(Allegato</b> | E<br>IE<br>ERE<br><b>) 11)</b> |                    |      |
|                     |                         | NOME           | INDIRIZZO             | INT    | EST    | SPEC     | м   | E Ie | eFP | Lingua 1<br>II Pr. SCRIT                                           | in Lingua<br>TA II Pr. SC                                              | i 3 in<br>RITTA | LINGUA STR<br>affidata a COI                  | ANIERA<br>MM.EST.              |                    |      |
|                     |                         |                |                       |        |        |          |     |      |     |                                                                    |                                                                        |                 |                                               |                                | Solo Esterni       |      |
|                     |                         |                |                       |        |        |          | _   | _    |     |                                                                    |                                                                        |                 |                                               |                                |                    |      |
|                     |                         |                |                       |        |        |          | -   | -    |     |                                                                    |                                                                        |                 |                                               |                                |                    |      |
|                     |                         |                |                       |        |        |          |     |      |     |                                                                    |                                                                        |                 |                                               |                                |                    |      |

L'utente può uscire dal modello oppure inserire un altro gruppo e/o la II classe d'esame.

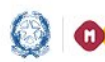

### Gestione Mod.ES-0, Mod.ES-C 2019

### Attività "Aggiungi gruppo"

Per aggiungere un nuovo gruppo di candidati ad una proposta di commissione è necessario fare clic

sull'icona in corrispondenza del primo Gruppo disponibile della classe d'esame interessata (classe l o II).

Eventualmente, l'utente può aggiungere, ad una proposta già inserita, un gruppo di soli candidati

*esterni* selezionando la casella di spunta "**Solo Esterni**" e l'icona in corrispondenza del primo Gruppo disponibile della classe d'esame interessata (classe I o II).

| Elenc               | o modelli 🤉 Dettaglio |       |           |        |       |         |      |      |            |                                                                |                                                                                   |                           |                                                  |                                       |                      |           |
|---------------------|-----------------------|-------|-----------|--------|-------|---------|------|------|------------|----------------------------------------------------------------|-----------------------------------------------------------------------------------|---------------------------|--------------------------------------------------|---------------------------------------|----------------------|-----------|
|                     | SIGLA PROVINCIA: MI   |       | INDIRI    | ZZO D' | ESAME | EA03    |      |      |            |                                                                | PRO                                                                               | RESSIVO                   | PROPOSTA: PO                                     | 07                                    |                      |           |
| I CLASSE            | CODICE ISTITUTO       | s     | EZIONE    |        | С     | ANDIDAT | п    |      |            | LINGUE S<br>della II PRO<br>multidisci<br>LICEI LIN<br>(Allega | TRANIERE<br>DVA SCRITTA<br>plinare nei<br>IGUISTICI<br>ato 10)                    | S<br>(Al                  | ALTRE<br>LINGUE<br>TRANIERE<br><b>legato 11)</b> |                                       |                      |           |
|                     | MIPM050003            | NOME  | INDIRIZZO | INT    | EST   | SPEC    | ME   | IeFP | Li<br>II P | ingua 1 in<br>r. SCRITTA                                       | Lingua 3 i<br>II Pr. SCRIT                                                        | n LING<br>A affidata      | JA STRANIERA<br>a a COMM.EST.                    |                                       |                      |           |
| 5EA - SEDE PISACANE | Gruppo 1              | EA    | EA03      | 16     |       |         |      |      |            | INGLESE                                                        | SPAGNOL                                                                           | ) F                       | RANCESE                                          | Ø                                     |                      |           |
|                     | Gruppo 2              | EST   | LI04      |        | 5     |         |      |      |            | INGLESE                                                        | CINESE                                                                            |                           | TEDESCO                                          | 🗹 Solo E                              | sterni 🗵             | ×         |
|                     | Gruppo 3              | ESTSP | LIA4      |        | 1     |         |      |      |            | INGLESE                                                        | TEDESCO                                                                           | F                         | RANCESE                                          | 🗹 Solo E                              | isterni 🗵            | ×         |
|                     |                       |       |           |        |       |         |      |      |            |                                                                |                                                                                   |                           |                                                  | 🗹 Solo E                              | sterni 🗖 Solo IeFP 🛙 |           |
|                     |                       |       |           |        |       |         |      |      |            |                                                                |                                                                                   |                           |                                                  |                                       |                      |           |
|                     |                       |       |           |        |       |         |      |      | <u> </u>   |                                                                |                                                                                   | _                         |                                                  |                                       |                      | $\square$ |
|                     |                       |       |           |        |       |         |      |      |            |                                                                |                                                                                   |                           |                                                  |                                       |                      | +-+       |
|                     |                       |       |           |        |       |         |      |      |            |                                                                |                                                                                   |                           |                                                  |                                       |                      |           |
|                     |                       |       |           |        |       |         |      |      |            |                                                                |                                                                                   |                           |                                                  |                                       |                      |           |
| II CLASSE           | CODICE ISTITUTO       | s     | EZIONE    |        |       | CANDID  | DATI |      |            | LII<br>della<br>mu<br>LI                                       | NGUE STRANI<br>a II PROVA SC<br>ultidisciplinare<br>ICEI LINGUIST<br>(Allegato 10 | RE<br>RITTA<br>nei<br>ICI | ALT<br>LING<br>STRAF<br><b>(Allega</b>           | RE<br>GUE<br>VIERE<br>I <b>to 11)</b> |                      |           |
|                     |                       | NOME  | INDIRIZZO | INT    | EST   | SPEC    | C 1  | ME I | eFP        | Lingua<br>II Pr. SCR                                           | 1 in Li<br>ITTA II P                                                              | ngua 3 in<br>. SCRITTA    | LINGUA S<br>affidata a C                         | TRANIERA<br>OMM.EST.                  |                      |           |
|                     |                       |       |           |        |       |         |      |      |            |                                                                |                                                                                   |                           |                                                  |                                       | Solo Esterni         | 3         |
|                     |                       |       |           |        |       | -       | -    |      | _          |                                                                |                                                                                   |                           |                                                  |                                       |                      | =         |
|                     |                       |       |           |        |       | +       | -    |      |            |                                                                |                                                                                   |                           |                                                  |                                       |                      | -+        |

Per le scuole che ospitano i candidati che, nella regione Lombardia, frequentano il corso annuale previsto dall'art. 15, comma 6 del D.L.vo n.226/2005 e dall'Intesa tra MIUR e Regione Lombardia del 16 marzo 2009, è possibile aggiungere, ad una proposta già <u>inserita</u>, un *gruppo di <u>soli</u> candidati IeFP* 

selezionando la casella di spunta "**Solo IeFP**" e l'icona <sup>III</sup> in corrispondenza del primo Gruppo disponibile della classe d'esame interessata (classe I o II).

Un gruppo di soli candidati IeFP non può mai essere inserito come primo gruppo all'interno della I o II classe d'esame, può solo aggiungersi ad altri gruppi esistenti (nella I o II classe).

Nel caso fosse già presente il modello ES-C corrispondente al Modello ES-O oggetto di modifica, lo stato del Modello ES-C torna "Incompleto".

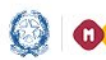

## Gestione Mod.ES-0, Mod.ES-C 2019

#### Inserimento nuovo Gruppo

Il sistema visualizza la pagina per l'inserimento del dettaglio del Gruppo nuovo.

| delli » Dettaglio » Inse     | erimento I Classe - Gruppo 2        |                                     |
|------------------------------|-------------------------------------|-------------------------------------|
| SIGLA PROVINCIA: MI          | INDIRIZZO D'ESAME: LIA4             | PROGRESSIVO PROPOSTA: P003          |
| CODICE ISTITUTO: MIPM05      | 60003                               |                                     |
| I CLASSE - GRUPPO 2          |                                     |                                     |
| Classe: 5SP - SEDE PISACAN   | E                                   |                                     |
| Sezione:                     |                                     |                                     |
| Quadro orario: LICEO LINGUIS | TICO INT. OPZIONE SPAGNOLA - TED 💌  |                                     |
| Indirizzo: LIA4 - LICEO LI   | INGUISTICO INTERNAZIONALE - OPZION  | NE SPAGNOLA                         |
| CANDIDATI                    |                                     |                                     |
| Interni: 13 Esterni:         | SPEC: Abbreviatari per merito:      |                                     |
| LINGUE STRANIERE della II    | I PROVA SCRITTA multidisciplinare r | nei LICEI LINGUISTICI (Allegato 10) |
| Lingua 1 in II Pr. SCRITTA   | -Seleziona                          | - 💌                                 |
| Lingua 3 in II Pr. SCRITTA   | -Seleziona                          | - 7                                 |
| ALTRE LINGUE STRANIERE       | (Allegato 11)                       |                                     |
| LINGUA STRANIERA affidata a  | COMM.ESTSeleziona-                  |                                     |

La Sezione è un testo libero (max 6 caratteri) univoco per la scuola.

<u>Nel testo non è consentito l'utilizzo di spazi, di caratteri speciali e di caratteri numerici in prima</u> posizione.

Il **Quadro Orario** deve essere selezionato dalla lista dei quadri orario compatibili con l'indirizzo e abbinati agli alunni che frequentano la classe scelta.

L'Indirizzo è valorizzato con l'indirizzo corrispondente al Quadro Orario selezionato.

Candidati (il numero di candidati per classe deve essere minore o uguale a 35):

- Interni: il sistema propone il nr. dei candidati interni che frequentano la classe, abbinati al quadro orario selezionato. L'utente può modificare il valore che deve essere minore o uguale a 35
- Esterni: l'utente inserisce, se presenti, il nr. dei candidati esterni che deve essere minore o uguale a 35
- Spec: l'utente inserisce, se presenti, il nr. dei candidati per i quali sono richieste le prove d'esame in formato speciale. Il numero è già compreso nei candidati interni, pertanto deve essere minore di 35

### Gestione Mod.ES-0, Mod.ES-C 2019

 Abbreviatari per merito: l'utente inserisce, se presenti, il nr. dei candidati interni ammessi ad abbreviazione per merito. Il numero è già compreso nei candidati interni, pertanto deve essere minore di 35

**Lingue straniere**: la compilazione di questa sezione è obbligatoria solo se l'Indirizzo d'esame appartiene all'elenco di indirizzi individuati negli Allegati 10 e 11 alla C.M. sugli esami di stato, emanata annualmente dall'Amministrazione, dove la lingua straniera è stata individuata come materia oggetto di II prova scritta e/o come altra materia affidata a commissario esterno. Negli altri casi la sezione non viene prospettata.

#### LINGUE STRANIERE della II PROVA SCRITTA multidisciplinare nei LICEI LINGUISTICI (Allegato 10)

- Lingua 1 in II Pr. SCRITTA: l'utente deve selezionare una lingua straniera da una lista predefinita
- Lingua 3 in II Pr. SCRITTA: l'utente deve selezionare una lingua straniera da una lista predefinita

**Lingua 1** e **Lingua 3** devono essere entrambe valorizzate con lingue straniere diverse tra loro; inoltre negli indirizzi linguistici ESABAC, linguistici internazionali ad opzione spagnola e ad opzione tedesca presenti nell'Allegato 10, Lingua 3 deve essere valorizzata con una lingua straniera diversa da quella di opzione (rispettivamente diversa da FRANCESE, SPAGNOLO O TEDESCO).

Al momento del salvataggio il sistema chiede conferma all'utente, senza bloccarne l'operatività, nel caso in cui la lingua straniera inserita in *Lingua 1* sia diversa dall'INGLESE.

#### ALTRE LINGUE STRANIERE (Allegato 11)

- LINGUA STRANIERA da affidare a COMM.EST: l'utente deve selezionare una lingua straniera da una lista predefinita

*Lingua straniera da affidare a COMM.EST*. deve sempre essere valorizzata con una lingua straniera diversa da quelle specificate in Lingua 1 e Lingua 3 (se presenti); per gli indirizzi ESABAC presenti nell'Allegato 11 deve essere sempre uguale a FRANCESE e per gli indirizzi internazionali ad opzione spagnola e tedesca nell'Allegato 11, deve essere diversa, rispettivamente, da SPAGNOLO o TEDESCO.

Al termine l'utente preme il tasto "Salva": in assenza di errori il sistema registra i dati inseriti.

ATTENZIONE:

Il numero dei candidati esterni deve essere minore o uguale al 50% dei candidati interni sull'intera commissione.

Non è prevista l'ammissione di candidati esterni nelle sezioni (gruppi) con indirizzi ESABAC, indirizzi della sperimentazione quadriennale, indirizzi del previgente ordinamento, percorsi di II livello.

Il campo **Abbreviatari per merito** non deve essere valorizzato in caso di scuola (CODICE ISTITUTO) quadriennale con indirizzo quadriennale.

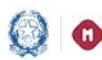

### Gestione Mod.ES-0, Mod.ES-C 2019

Il sistema torna alla pagina di dettaglio del modello ES-0 visualizzando i dati inseriti per il Gruppo nuovo.

#### Inserimento nuovo Gruppo di soli candidati esterni

Il sistema visualizza la pagina per l'inserimento del dettaglio del Gruppo di soli candidati esterni.

| modelli » Dettaglio » Inser   | rimento I Classe - Gruppo 3       |                                    |
|-------------------------------|-----------------------------------|------------------------------------|
| SIGLA PROVINCIA: MI           | INDIRIZZO D'ESAME: LIA4           | PROGRESSIVO PROPOSTA: P003         |
| CODICE ISTITUTO: MIPM05       | 0003                              |                                    |
| I CLASSE - GRUPPO 3 - grup    | oo di soli candidati esterni      |                                    |
| Classe: 5SP - SEDE PISACANE   | :                                 |                                    |
| Sezione: ester                |                                   |                                    |
| Indirizzo: LIA4               |                                   |                                    |
| CANDIDATI                     |                                   |                                    |
| Esterni: 5                    |                                   |                                    |
| LINGUE STRANIERE della II     | PROVA SCRITTA multidisciplinare n | ei LICEI LINGUISTICI (Allegato 10) |
| Lingua 1 in II Pr. SCRITTA    | INGLESE                           | ×                                  |
| Lingua 3 in II Pr. SCRITTA    | FRANCESE                          |                                    |
| ALTRE LINGUE STRANIERE (      | (Allegato 11)                     |                                    |
| LINGUA STRANIERA affidata a ( | COMM.EST. TEDESCO                 |                                    |
|                               |                                   | SALVA                              |

La Sezione è obbligatoria. È un testo libero (max 6 caratteri) univoco per la scuola.

<u>Nel testo non è consentito l'utilizzo di spazi, di caratteri speciali e di caratteri numerici in prima</u> posizione.

L'Indirizzo è obbligatorio. Il codice dell'indirizzo digitato dall'utente può essere anche quello di un indirizzo non erogato dalla scuola nelle sue classi, purché corrisponda al codice di un indirizzo d'esame valido per l'anno corrente. In caso di indirizzo con curvature deve essere digitato direttamente il codice della curvatura.

Il numero di Candidati esterni è obbligatorio e deve essere minore o uguale a 35.

#### ATTENZIONE:

Il numero di candidati per classe deve essere minore o uguale a 35

Il numero dei candidati esterni deve essere minore o uguale al 50% dei candidati interni sull'intera commissione.

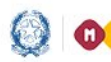

### Gestione Mod.ES-0, Mod.ES-C 2019

Non è prevista l'ammissione di candidati esterni nelle sezioni (gruppi) con indirizzi ESABAC, indirizzi della sperimentazione quadriennale, indirizzi del previgente ordinamento.

Nel caso in cui il codice dell'indirizzo digitato dall'utente sia un indirizzo appartenente agli Allegati 10 e/o 11 alla C.M. sugli esami di stato, emanata annualmente dall'Amministrazione, dove la lingua straniera è stata individuata come materia oggetto di II prova scritta e/o come altra materia affidata a commissario esterno, allora il sistema prospetta anche la sezione delle **Lingue straniere**.

In tal caso:

#### LINGUE STRANIERE della II PROVA SCRITTA multidisciplinare nei LICEI LINGUISTICI (Allegato 10)

- Lingua 1 in II Pr. SCRITTA: l'utente deve selezionare una lingua straniera da una lista predefinita
- Lingua 3 in II Pr. SCRITTA: l'utente deve selezionare una lingua straniera da una lista predefinita

*Lingua 1* e *Lingua 3* devono essere entrambe valorizzate con lingue straniere diverse tra loro; inoltre negli indirizzi linguistici internazionali ad opzione spagnola e ad opzione tedesca presenti nell'Allegato 10, Lingua 3 deve essere valorizzata con una lingua straniera diversa da quella di opzione (rispettivamente diversa da SPAGNOLO O TEDESCO).

Al momento del salvataggio il sistema chiede conferma all'utente, senza bloccarne l'operatività, nel caso in cui la lingua straniera inserita in *Lingua 1* sia diversa dall'INGLESE.

#### ALTRE LINGUE STRANIERE (Allegato 11)

- LINGUA STRANIERA da affidare a COMM.EST: l'utente deve selezionare una lingua straniera da una lista predefinita

*Lingua straniera da affidare a COMM.EST*. deve sempre essere valorizzata con una lingua straniera diversa da quelle specificate in Lingua 1 e Lingua 3 (se presenti); per gli indirizzi internazionali ad opzione spagnola e tedesca nell'Allegato 11, deve essere diversa, rispettivamente, da SPAGNOLO o TEDESCO.

Al termine l'utente preme il tasto "Salva": in assenza di errori il sistema registra i dati inseriti.

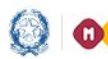

### Gestione Mod.ES-0, Mod.ES-C 2019

#### Inserimento nuovo Gruppo di soli candidati IeFP

Selezionando la casella di spunta "solo IeFP" e il pulsante Aggiungi gruppo, il sistema attiva la pagina in cui vengono gestiti i campi per l'inserimento dei dati di dettaglio del Gruppo in oggetto.

| SIGLA PROVINCIA: MI<br>CODICE ISTITUTO: MIPM05 | INDIRIZZO D'ESAME: LIA4             | PROGRESSIVO PROPOSTA           |
|------------------------------------------------|-------------------------------------|--------------------------------|
|                                                |                                     |                                |
| I CLASSE - GRUPPO 4 - grup                     | opo di soli candidati TEFP          |                                |
| Classe: 5SP - SEDE PISACAN                     | E                                   |                                |
| Sezione: iefp                                  |                                     |                                |
| Indirizzo: LIA4                                |                                     |                                |
| CANDIDATI                                      |                                     |                                |
| Interni: 3 IeFP: 🕅                             |                                     |                                |
|                                                |                                     |                                |
| LINGUE STRANIERE della I                       | I PROVA SCRITTA multidisciplinare n | ei LICEI LINGUISTICI (Allegato |
| Lingua 1 in II Pr. SCRITTA                     | INGLESE                             | •                              |
| Lingua 3 in II Pr. SCRITTA                     | FRANCESE                            | •                              |
| ALTRE LINGUE STRANIERE                         | (Allegato 11)                       |                                |
| LINGUA STRANIERA affidata a                    | COMM.EST. TEDESCO                   |                                |

La Sezione è obbligatoria. È un testo libero (max 6 caratteri) univoco per la scuola.

<u>Nel testo non è consentito l'utilizzo di spazi, di caratteri speciali e di caratteri numerici in prima</u> posizione.

L'Indirizzo è obbligatorio. Il codice dell'indirizzo digitato dall'utente può essere anche quello di un indirizzo non erogato dalla scuola nelle sue classi, purché corrisponda al codice di un indirizzo d'esame valido per l'anno corrente. In caso di indirizzo con curvature deve essere digitato direttamente il codice della curvatura.

Il numero di Candidati interni è obbligatorio e deve essere minore o uguale a 35.

L'indicatore di gruppo di candidati **IEFP**, è spuntato e non è modificabile dall'utente.

#### ATTENZIONE:

La funzione è disponibile solo alle scuole che ospitano i candidati che, nella regione Lombardia, frequentano il corso annuale previsto dall'art. 15, comma 6 del D.L.vo n.226/2005 e dall'Intesa tra MIUR e Regione Lombardia del 16 marzo 2009.

Il numero di candidati per classe deve essere minore o uguale a 35

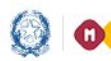

### Gestione Mod.ES-0, Mod.ES-C 2019

Non è prevista l'ammissione di candidati IeFP nelle sezioni (gruppi) con indirizzi ESABAC e indirizzi della sperimentazione quadriennale.

Nel caso in cui il codice dell'indirizzo digitato dall'utente sia un indirizzo appartenente agli Allegati 10 e/o 11 alla C.M. sugli esami di stato, emanata annualmente dall'Amministrazione, dove la lingua straniera è stata individuata come materia oggetto di II prova scritta e/o come altra materia affidata a commissario esterno, allora il sistema prospetta anche la sezione delle **Lingue straniere**.

In tal caso:

#### LINGUE STRANIERE della II PROVA SCRITTA multidisciplinare nei LICEI LINGUISTICI (Allegato 10)

- Lingua 1 in II Pr. SCRITTA: l'utente deve selezionare una lingua straniera da una lista predefinita
- Lingua 3 in II Pr. SCRITTA: l'utente deve selezionare una lingua straniera da una lista predefinita

*Lingua* 1 e *Lingua* 3 devono essere entrambe valorizzate con lingue straniere diverse tra loro; inoltre negli indirizzi linguistici internazionali ad opzione spagnola e ad opzione tedesca presenti nell'Allegato 10, Lingua 3 deve essere valorizzata con una lingua straniera diversa da quella di opzione (rispettivamente diversa da SPAGNOLO O TEDESCO).

Al momento del salvataggio il sistema chiede conferma all'utente, senza bloccarne l'operatività, nel caso in cui la lingua straniera inserita in *Lingua 1* sia diversa dall'INGLESE.

#### ALTRE LINGUE STRANIERE (Allegato 11)

- LINGUA STRANIERA da affidare a COMM.EST: l'utente deve selezionare una lingua straniera da una lista predefinita

*Lingua straniera da affidare a COMM.EST*. deve sempre essere valorizzata con una lingua straniera diversa da quelle specificate in Lingua 1 e Lingua 3 (se presenti); per gli indirizzi internazionali ad opzione spagnola e tedesca nell'Allegato 11, deve essere diversa, rispettivamente, da SPAGNOLO o TEDESCO.

Al termine l'utente preme il tasto "Salva": in assenza di errori il sistema registra i dati inseriti.

Sulla pagina di dettaglio della proposta viene esposta una "X" in corrispondenza del gruppo di soli candidati IeFP.

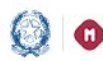

## Gestione Mod.ES-0, Mod.ES-C 2019

| di Stato<br>Eleno   | co modelli » Dettaglio |        |           |       |       |         |    |      |                                                                     |                                                                                                    |                                               |                            |           |
|---------------------|------------------------|--------|-----------|-------|-------|---------|----|------|---------------------------------------------------------------------|----------------------------------------------------------------------------------------------------|-----------------------------------------------|----------------------------|-----------|
|                     | SIGLA PROVINCIA: MI    |        | INDIRI    | ZZO D | ESAME | : LIA4  |    |      |                                                                     | 03                                                                                                    |                                               |                            |           |
| I CLASSE            | CODICE ISTITUTO        | s      | EZIONE    |       | (     | CANDIDA | ті |      | LINGUE S<br>della II PRO<br>multidisc<br>LICEI LII<br><b>(Alleg</b> | STRANIERE<br>DVA SCRITTA<br>iplinare nei<br>NGUISTICI<br><b>ato 10)</b>                                   | ALTRE<br>LINGUE<br>STRANIERE<br>(Allegato 11) |                            |           |
|                     | MIPM050003             | NOME   | INDIRIZZO | INT   | EST   | SPEC    | ME | IeFP | Lingua 1 in<br>II Pr. SCRITTA                                       | Lingua 3 in<br>II Pr. SCRITTA                                                                             | LINGUA STRANIERA<br>affidata a COMM.EST.      |                            |           |
| 5SP - SEDE PISACANE | Gruppo 1               | SPTED  | LIA4      | 13    |       |         |    |      | FRANCESE                                                            | RUSSO                                                                                                    | TEDESCO                                       | <b>Z</b>                   |           |
|                     | Gruppo 2               | SAPTED | LIA4      | 13    |       |         |    |      | INGLESE                                                             | FRANCESE                                                                                                  | TEDESCO                                       | <b>Z</b>                   | ×         |
|                     | Gruppo 3               | ESTER  | LIA4      |       | 5     |         |    |      | INGLESE                                                             | FRANCESE                                                                                                  | TEDESCO                                       | 🗹 Solo Esterni 🕅           | ×         |
|                     | Gruppo 4               | IEFP   | LIA4      | 3     |       |         |    | х    | INGLESE                                                             | FRANCESE                                                                                                  | TEDESCO                                       | Solo IeFP 🔽                | ×         |
|                     |                        |        |           |       |       |         |    |      |                                                                     |                                                                                                    |                                               | 🗹 Solo Esterni 🗆 Solo IeFP |           |
|                     |                        |        |           |       |       |         |    |      |                                                                     |                                                                                                    |                                               |                            | $\square$ |
|                     |                        |        |           |       |       |         |    |      |                                                                     |                                                                                                    |                                               |                            | ++        |
|                     |                        |        |           |       |       |         |    |      |                                                                     |                                                                                                    |                                               |                            |           |
|                     |                        |        |           |       |       |         |    |      |                                                                     |                                                                                                    |                                               |                            |           |
| II CLASSE           | CODICE ISTITUTO        | s      | EZIONE    |       | C     | ANDIDA  | TI |      | LINGUE S<br>della II PRO<br>multidisc<br>LICEI LIF<br>(Alleg        | LINGUE STRANIERE<br>della II PROVA SCRITTA<br>multidisciplinare nei<br>LICEI LINGUISTICI<br>(Allegato 10) |                                               |                            |           |
|                     | MIPM050003             | NOME   | INDIRIZZO | INT   | EST   | SPEC    | ME | IeFP | Lingua 1 in<br>II Pr. SCRITTA                                       | Lingua 3 in<br>II Pr. SCRITTA                                                                             | LINGUA STRANIERA<br>affidata a COMM.EST.      |                            |           |

### Attività "Modifica gruppo"

Per modificare un gruppo di candidati è necessario fare clic sull'icona in corrispondenza del Gruppo interessato.

Ovviamente è possibile modificare anche un gruppo di soli candidati esterni o di soli candidati IeFP.

È possibile modificare tutte le informazioni di un gruppo di candidati seguendo le regole definite nella funzione "Aggiungi Gruppo", con le seguenti eccezioni:

- nel Gruppo 1 della I classe d'esame non è possibile modificare la classe d'esame. Se l'utente ha commesso un errore nell'assegnare la I classe d'esame, è necessario cancellare l'intera proposta dall'elenco dei modelli ES-0
- nel Gruppo 1 della II classe d'esame non è possibile modificare la classe d'esame. Se l'utente ha commesso un errore nell'assegnare la II classe d'esame, è necessario cancellare tutti i gruppi relativi alla II classe.

A fronte di variazioni significative della proposta di configurazione modello ES-0 (es. cambio quadro orario/indirizzo del gruppo/lingua straniera), prima di confermare l'operazione di modifica e nel caso fossero già presenti i dati per il gruppo in oggetto nel corrispondente Modello ES-C, il sistema visualizza un messaggio in cui si avvisa l'utente che, confermando l'operazione di modifica, verranno cancellati i dati del corrispondente gruppo del Modello ES-C.

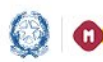

### Gestione Mod.ES-0, Mod.ES-C 2019

### Attività "Cancella gruppo"

Per cancellare un gruppo di candidati da una proposta è necessario fare clic sull'icona corrispondenza del gruppo interessato.

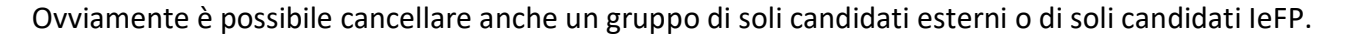

È sempre possibile cancellare un Gruppo ad eccezione del Gruppo 1 della I classe d'esame: in questo caso l'utente deve cancellare l'intera proposta dall'elenco dei modelli ES-0. Il sistema richiede all'utente una conferma di cancellazione del gruppo.

Prima di confermare l'operazione di cancellazione del gruppo, nel caso fossero già presenti i dati per il gruppo in oggetto nel corrispondente Modello ES-C, il sistema visualizza un messaggio in cui si avvisa l'utente che, confermando l'operazione di cancellazione, verranno cancellati i dati del corrispondente gruppo del Modello ES-C.

### Attività "Aggiungi II Classe d'esame"

Per inserire la II Classe d'esame fare clic sull'icona *in corrispondenza della II Classe d'esame*.

L'utente può eventualmente aggiungere alla II Classe d'esame un gruppo di soli candidati esterni

selezionando la casella di spunta "**Solo Esterni**" e l'icona in corrispondenza del primo Gruppo disponibile della classe d'esame.

In questo caso, l'operatività è la stessa descritta per i gruppi della I Classe d'esame.

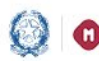

## Gestione Mod.ES-0, Mod.ES-C 2019

| I CLASSE            | CODICE ISTITUTO | s      | EZIONE    |     | c   | ANDIDAT | I   |      | LI<br>dell<br>m<br>L | INGUE ST<br>la II PROV<br>nultidiscip<br>.ICEI LING<br>(Allegat | RANIERE<br>/A SCRITTA<br>linare nei<br>GUISTICI<br>to 10)                               | ST<br>(All        | ALTRE<br>LINGUE<br>IRANIERE<br>legato 11) |                               |             |                      |   |
|---------------------|-----------------|--------|-----------|-----|-----|---------|-----|------|----------------------|-----------------------------------------------------------------|-----------------------------------------------------------------------------------------|-------------------|-------------------------------------------|-------------------------------|-------------|----------------------|---|
|                     | MIPM050003      | NOME   | INDIRIZZO | INT | EST | SPEC    | ME  | IeFP | Lingua<br>II Pr. SC  | a 1 in<br>CRITTA                                                | Lingua 3 in<br>II Pr. SCRITTA                                                           | LINGU<br>affidata | A STRANIERA<br>a COMM.EST.                | 1                             |             |                      |   |
| 5SP - SEDE PISACANE | Gruppo 1        | SPTED  | LIA4      | 13  |     |         |     |      | FRAN                 | ICESE                                                           | RUSSO                                                                                   | T                 | TEDESCO                                   |                               |             |                      | Γ |
|                     | Gruppo 2        | SAPTED | LIA4      | 13  |     |         |     |      | INGL                 | LESE                                                            | FRANCESE                                                                                | T                 | TEDESCO                                   |                               |             |                      | > |
|                     | Gruppo 3        | ESTER  | LIA4      |     | 5   |         |     |      | INGL                 | LESE                                                            | FRANCESE                                                                                | T                 | TEDESCO                                   |                               | Solo E      | sterni 🕅             | > |
|                     | Gruppo 4        | IEFP   | LIA4      | 3   |     |         |     | х    | INGL                 | LESE                                                            | FRANCESE                                                                                | T                 | TEDESCO                                   | Ø                             | Solo Ie     | FP 🗵                 | > |
|                     |                 |        |           |     |     |         |     |      |                      |                                                                 |                                                                                         |                   |                                           | Ø                             | Solo E      | sterni 🗖 Solo IeFP 🗖 |   |
|                     |                 |        |           |     |     |         |     |      |                      |                                                                 |                                                                                         |                   |                                           |                               |             |                      | ╞ |
|                     |                 |        |           |     |     |         |     |      |                      |                                                                 |                                                                                         |                   |                                           | <u> </u>                      |             |                      | + |
|                     |                 |        |           |     |     |         |     |      |                      |                                                                 |                                                                                         |                   |                                           |                               |             |                      |   |
|                     |                 |        |           |     |     |         |     |      |                      |                                                                 |                                                                                         |                   |                                           |                               |             |                      |   |
| II CLASSE           | CODICE ISTITUTO | s      | EZIONE    |     |     | CANDID  | ATI |      |                      | LIN<br>della<br>mul<br>LIC<br>(                                 | GUE STRANIERI<br>II PROVA SCRIT<br>Itidisciplinare ne<br>EI LINGUISTICI<br>Allegato 10) | TA<br>ii          | ALT<br>LING<br>STRAM<br><b>(Allega</b>    | TRE<br>GUE<br>NIERE<br>NIO 11 | )           |                      |   |
|                     |                 | NOME   | INDIRIZZO | INT | EST | SPEC    | N N | IE I | IeFP II              | Lingua 1<br>Pr. SCRI                                            | in Ling<br>TTA II Pr. S                                                                 | ua 3 in<br>CRITTA | LINGUA S<br>affidata a C                  | TRANI<br>OMM.E                | ERA<br>EST. |                      |   |
|                     |                 |        |           |     |     |         |     |      |                      |                                                                 |                                                                                         |                   |                                           |                               |             | 🗹 Solo Esterni 🗆     |   |
|                     |                 |        |           |     |     |         |     |      |                      |                                                                 |                                                                                         |                   |                                           |                               |             |                      |   |
|                     |                 |        |           |     |     |         | -   | -    |                      |                                                                 |                                                                                         |                   |                                           |                               |             |                      | - |
|                     |                 |        |           |     |     |         | +   |      |                      |                                                                 |                                                                                         |                   |                                           |                               |             |                      | + |
|                     |                 |        |           |     |     |         |     |      |                      |                                                                 |                                                                                         |                   |                                           |                               |             |                      |   |
|                     |                 |        |           |     |     |         |     |      |                      |                                                                 |                                                                                         |                   |                                           |                               |             |                      |   |

Il sistema visualizza la pagina per la selezione della scuola.

| SIGLA PROVINCIA: MI          | INDIRIZZO D'ESAME: LIA4        | PROGRESSIVO PROPOSTA: |
|------------------------------|--------------------------------|-----------------------|
| II CLASSE - GRUPPO 1         |                                |                       |
| Istituto: MIPM050003 - VIRGI |                                |                       |
| Classe:Seleziona             |                                |                       |
| Quadro orario: -Seleziona- 💌 |                                |                       |
| SEZIONE                      |                                |                       |
| Nome:                        |                                |                       |
| Indirizzo:                   |                                |                       |
| CANDIDATI                    |                                |                       |
| Interni: 5 Esterni:          | SPEC: Abbreviatari per merito: |                       |

L'utente deve selezionare un Istituto dalla lista di scuole appartenenti alla stessa istituzione scolastica che sta operando: quest'ultima viene proposta dal sistema e può essere modificata. La scuola selezionata diventa il CODICE ISTITUTO della II classe d'esame.

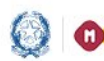

### Gestione Mod.ES-0, Mod.ES-C 2019

La selezione di un istituto appartenente alla stessa istituzione scolastica che sta operando consente di abbinare alla I Classe d'esame, ad esempio, una classe di un percorso di II livello dell'istruzione per adulti.

Selezionare una **Classe** dalla lista di classi conclusive della scuola (classi quinte) con alunni frequentanti. La classe deve essere diversa da quella eventualmente già utilizzata in precedenti proposte per la scuola.

La Sezione è un testo libero (max 6 caratteri) univoco per la scuola selezionata.

<u>Nel testo non è consentito l'utilizzo di spazi, di caratteri speciali e di caratteri numerici in prima</u> posizione.

Il **Quadro Orario** deve essere selezionato dalla lista dei quadri orario compatibili con l'istituto selezionato e abbinati agli alunni che frequentano la classe scelta.

L'Indirizzo è valorizzato con l'indirizzo corrispondente al Quadro Orario selezionato.

Se l'indirizzo appartiene al progetto ESABAC, il sistema controlla che la scuola sia autorizzata ad utilizzarlo; in caso negativo, il sistema visualizza un messaggio informativo che invita l'utente a segnalare il caso all'indirizzo email dgosv.ufficio3@istruzione.it

Candidati (il numero di candidati per classe deve essere minore o uguale a 35):

- Interni: il sistema propone il nr. dei candidati interni che frequentano la classe, abbinati al quadro orario selezionato. L'utente può modificare il valore che deve essere minore o uguale a 35
- Esterni: l'utente inserisce, se presenti, il nr. dei candidati esterni che deve essere minore o uguale a 35
- Spec: l'utente inserisce, se presenti, il nr. dei candidati per i quali sono richieste le prove d'esame in formato speciale. Il numero è già compreso nei candidati interni, pertanto deve essere minore di 35
- Abbreviatari per merito: l'utente inserisce, se presenti, il nr. dei candidati interni ammessi ad abbreviazione per merito. Il numero è già compreso nei candidati interni, pertanto deve essere minore di 35

**Lingue straniere**: la compilazione di questa sezione è obbligatoria solo se l'Indirizzo d'esame appartiene all'elenco di indirizzi individuati negli Allegati 10 e 11 alla C.M. sugli esami di stato, emanata annualmente dall'Amministrazione, dove la lingua straniera è stata individuata come materia oggetto di II prova scritta e/o come altra materia affidata a commissario esterno. Negli altri casi la sezione non viene prospettata.

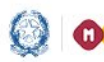

### Gestione Mod.ES-0, Mod.ES-C 2019

#### LINGUE STRANIERE della II PROVA SCRITTA multidisciplinare nei LICEI LINGUISTICI (Allegato 10)

- Lingua 1 in II Pr. SCRITTA: l'utente deve selezionare una lingua straniera da una lista predefinita
- Lingua 3 in II Pr. SCRITTA: l'utente deve selezionare una lingua straniera da una lista predefinita

**Lingua 1** e **Lingua 3** devono essere entrambe valorizzate con lingue straniere diverse tra loro; inoltre negli indirizzi linguistici ESABAC, linguistici internazionali ad opzione spagnola e ad opzione tedesca presenti nell'Allegato 10, Lingua 3 deve essere valorizzata con una lingua straniera diversa da quella di opzione (rispettivamente diversa da FRANCESE, SPAGNOLO O TEDESCO).

Al momento del salvataggio il sistema chiede conferma all'utente, senza bloccarne l'operatività, nel caso in cui la lingua straniera inserita in *Lingua 1* sia diversa dall'INGLESE.

#### ALTRE LINGUE STRANIERE (Allegato 11)

- LINGUA STRANIERA da affidare a COMM.EST: l'utente deve selezionare una lingua straniera da una lista predefinita

Lingua straniera da affidare a COMM.EST. deve sempre essere valorizzata con una lingua straniera diversa da quelle specificate in Lingua 1 e Lingua 3 (se presenti); per gli indirizzi ESABAC presenti nell'Allegato 11 deve essere sempre uguale a FRANCESE e per gli indirizzi internazionali ad opzione spagnola e tedesca nell'Allegato 11, deve essere diversa, rispettivamente, da SPAGNOLO o TEDESCO.

Al termine l'utente preme il tasto "Salva": in assenza di errori il sistema registra i dati inseriti.

Nel caso fosse già presente il modello ES-C corrispondente al Modello ES-O oggetto di modifica, lo stato del Modello ES-C torna "Incompleto".

ATTENZIONE:

Il numero dei candidati esterni deve essere minore o uguale al 50% dei candidati interni sull'intera commissione.

Non è prevista l'ammissione di candidati esterni nelle sezioni (gruppi) con indirizzi ESABAC, indirizzi della sperimentazione quadriennale, indirizzi del previgente ordinamento, percorsi di II livello.

Il campo **Abbreviatari per merito** non deve essere valorizzato in caso di scuola (CODICE ISTITUTO) quadriennale con indirizzo quadriennale.

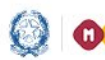

### Gestione Mod.ES-0, Mod.ES-C 2019

### 6- Funzione "Inserisci Modello ES-C"

Selezionando l'icona in corrispondenza di una proposta "Consolidata" si accede alla pagina di Gestione Modello ES-C.

| enco modelli |                                |                 |                     |               |                 |                           |               |            |     |                     |                     |                  |                    |   |                     |
|--------------|--------------------------------|-----------------|---------------------|---------------|-----------------|---------------------------|---------------|------------|-----|---------------------|---------------------|------------------|--------------------|---|---------------------|
|              |                                |                 |                     |               | 🕏 Lo sta        | ito della proposta è stat | o modificato  |            |     |                     |                     |                  |                    |   |                     |
|              | Totale proposte: 4             |                 |                     |               |                 |                           |               |            |     |                     | C                   | nserisci modello |                    |   |                     |
|              | Codice proposta I classe esame |                 |                     |               |                 | II classe esame           |               | Modello E  |     |                     | -0 Modello FS-C Sta |                  | Stato Modello ES-C |   |                     |
|              | commissione                    | Codice istituto | Descrizione classe  | Numero gruppi | Codice istituto | Descrizione classe        | Numero gruppi | Houello Ea | 9-0 | Stato Piodello ES-0 |                     | ouei             | 0 23               | • | Stato Piodello ES-C |
|              | MI - LIA4 - P003               | MIPM050003      | 5SP - SEDE PISACANE | 2             | MIPM050003      | 5SA - SEDE PISACANE       | 1             |            |     | С                   |                     | 1                |                    | × | I                   |
|              | MI - EA03 - P007               | MIPM050003      | 5EA - SEDE PISACANE | 3             | MIPM050003      | 5SB - SEDE PISACANE       | 2             |            |     | С                   |                     |                  | Ø                  |   |                     |
|              | MI - LIA4 - P008               | MIPM050003      | 5SE - SEDE PISACANE | 2             | MIPM050003      | 5T - SEDE PISACANE        | 1             | 🖹 🖶        |     | с                   |                     |                  | Ø                  |   |                     |
|              | MI - LI04 - P009               | MIPM050003      | 5L - SEDE PISACANE  | 4             |                 |                           |               |            |     | С                   |                     |                  | Ø                  | × | I                   |
|              |                                |                 |                     |               |                 |                           |               |            |     |                     |                     |                  |                    |   |                     |
|              |                                |                 |                     |               |                 |                           |               |            |     |                     |                     |                  |                    |   |                     |
|              | Riepilogo attivita             | ' Stampa        | a tutti i modelli   |               |                 |                           |               |            |     |                     |                     |                  |                    |   |                     |
|              |                                |                 |                     |               |                 |                           |               |            |     |                     |                     |                  |                    |   |                     |

Il sistema visualizza la pagina che consente di inserire i commissari interni della I classe d'esame per ciascun gruppo presente nella proposta; nella stessa pagina è possibile inserire i commissari interni per ciascun gruppo della II classe d'esame eventualmente presente nella proposta.

**ATTENZIONE:** 

In presenza di due o più proposte di commissione costituite da una sola classe sullo stesso indirizzo d'esame, il sistema impedisce la compilazione dei relativi modelli ES-C.

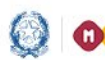

### Gestione Mod.ES-0, Mod.ES-C 2019

### Attività "Inserimento Commissari interni"

| Elenco modelli » Gesti | ione modello ES-C    |               |                            |                               |                          |                    |                           |   |
|------------------------|----------------------|---------------|----------------------------|-------------------------------|--------------------------|--------------------|---------------------------|---|
|                        | Lo stato del modello | ES-C è COMPLE | ro in presenza dei dati di | i tutti i commissari per cias | scun gruppo della propos | sta.               |                           |   |
|                        |                      | D: MIPM050003 | PROGRESSIVO PROPO          | DSTA: P008                    |                          |                    |                           |   |
|                        |                      |               |                            |                               |                          |                    |                           |   |
|                        | GRUPPO 1 SEZIO       | NE SPA INDI   | RIZZO LIA4                 |                               |                          |                    |                           |   |
|                        | COCNOME              | NOME          |                            | DROV NASCITA                  |                          |                    | DENOMINAZIONE MATERIA/E   | Ø |
|                        | 1                    | NOME          | DATA NASCITA               | PROV. NASCITA                 |                          | CLASSE DI CONCORSO | - DENOMINAZIONE MATERIA/E |   |
|                        | 2 3                  |               |                            |                               |                          |                    |                           |   |
|                        |                      | E DTCA CANE   |                            |                               |                          |                    |                           |   |
|                        | GRUPPO 2 SEZIO       | NE QAQA INC   | DIRIZZO LIIS               |                               |                          |                    |                           |   |
|                        | COGNOME              | NOME          | DATA NASCITA               | PROV. NASCITA                 | COD. ETSCALE             | CLASSE DT CONCORSO | DENOMINAZIONE MATERIA/E   | Ø |
|                        | 1                    |               |                            |                               | GODITIDUILL              |                    |                           |   |
|                        | 2<br>3               |               |                            |                               |                          |                    |                           |   |
|                        |                      |               |                            |                               |                          |                    |                           |   |
|                        |                      | D: MIPM050003 | PROGRESSIVO PROPO          | DSTA: P008                    |                          |                    |                           |   |
|                        |                      | DISACANE      |                            |                               |                          |                    |                           |   |
|                        | GRUPPO 1 SEZIO       | NE TED INDI   | RIZZO LIB4                 |                               |                          |                    |                           |   |
|                        | COGNOME              | NOME          | DATA NASCITA               | PROV. NASCITA                 | COD. FISCALE             | CLASSE DI CONCORSO | DENOMINAZIONE MATERIA/F   |   |
|                        | 1                    |               |                            |                               |                          |                    |                           |   |
|                        | 2<br>3               |               |                            |                               |                          |                    |                           |   |

Il **Codice Istituto** ed il **Progressivo proposta** sono valorizzati dal sistema con i dati registrati nel corrispondente Modello ES-0 e non sono modificabili dall'utente.

La **Classe**, il **Gruppo**, la **Sezione** e l'**Indirizzo** sono valorizzati dal sistema con i dati registrati nel corrispondente Modello ES-0 e non sono modificabili dall'utente.

Per inserire o modificare i commissari interni selezionare l'icona in corrispondenza di ciascun gruppo.

#### Inserimento commissari interni per una scuola statale

I dati dei docenti delle scuole statali sono selezionati dal Fascicolo Personale in base all'istituto indicato nella proposta.

Il sistema visualizza la pagina per inserire i commissari interni per una scuola statale.

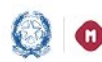

### Gestione Mod.ES-0, Mod.ES-C 2019

| Elenco n | nodelli                                                               | i » Gestione mo | iello ES-C » Inser | isci Commissa | ri      |              |           |                         |  |  |  |  |
|----------|-----------------------------------------------------------------------|-----------------|--------------------|---------------|---------|--------------|-----------|-------------------------|--|--|--|--|
|          | DDICE                                                                 | ISTITUTO: MIPMO | 50003 PROGRESS     | IVO PROPOST/  | A: P020 |              |           |                         |  |  |  |  |
|          |                                                                       |                 |                    |               |         |              |           |                         |  |  |  |  |
|          | I CLASSE 5EA03 - SEDE PISACANE<br>GRUPPO 1 SEZIONE SSS INDIRIZZO EA03 |                 |                    |               |         |              |           |                         |  |  |  |  |
|          |                                                                       | COGNOME         | NOME               | DATA          | PROV.   | COD. FISCALE | CLASSE DI | DENOMINAZIONE MATERIA/E |  |  |  |  |
| Q        | 1                                                                     |                 |                    | NASCITA       | NASCITA |              | CONCORSO  | Seleziona               |  |  |  |  |
| Q        | 2                                                                     |                 |                    |               |         |              |           | Seleziona               |  |  |  |  |
| Ω        | 2                                                                     |                 |                    |               |         |              |           |                         |  |  |  |  |
| ~        | 3                                                                     |                 |                    |               |         |              |           |                         |  |  |  |  |

L'utente seleziona la lente di ricerca e premendo il pulsante RICERCA viene visualizzata la pagina di **Ricerca docenti.** 

| Elen   |                     |                                      |      |                  |                           |                     |                    |                            |                       |                 |
|--------|---------------------|--------------------------------------|------|------------------|---------------------------|---------------------|--------------------|----------------------------|-----------------------|-----------------|
|        | CODICE              | ISTITUTO: MIPM050                    |      | erca docenti     |                           |                     |                    |                            |                       |                 |
| I<br>G | CLASSE 5<br>RUPPO 1 | EA03 - SEDE PISAC/<br>SEZIONE SSS II | Codi | ice fiscale      | Cognome                   | <u>م</u>            | RICERCA            |                            |                       |                 |
|        | O 1                 | COGNOME                              | lota | Codice Fiscale   | Cognome                   | Nome                | Data di<br>Nascita | Provincia<br>di<br>Nascita | Classe di<br>Concorso | ZIONE MATERIA/E |
| 1      | D 3                 |                                      | 0    | NDRNTR57R48F704B |                           | ANNA TERESA         | 08/10/1957         | MI                         | A011                  |                 |
|        |                     |                                      | c    | RLLDVD90E30H224S | ARILLOTTA                 | DAVIDE              | 30/05/1990         | RC                         | A048                  |                 |
|        |                     |                                      | С    | TRNCTN75L65D612T | ATERINI                   | COSTANZA            | 25/07/1975         | FI                         | A029                  |                 |
|        |                     |                                      | С    | BGNRMN58R47B157R | BAGNARDI                  | ROMANA              | 07/10/1958         | BS                         | A017                  |                 |
|        |                     |                                      | С    | BLDLBT55P45D150R | BALDRIGHI                 | ELISABETTA          | 05/09/1955         | CR                         | A046                  |                 |
|        |                     |                                      | С    | BRBNNL54D64G388K | BARBIANO DI<br>BELGIOIOSO | ANTONELLA           | 24/04/1954         | PV                         | A027                  |                 |
|        |                     |                                      | С    | BRGLNE63S68F205P | BERGOMI                   | ELENA               | 28/11/1963         | MI                         | A011                  |                 |
|        |                     |                                      | С    | BRLLSN63R45F205T | BERLANDA                  | ALESSANDRA<br>VIOLA | 05/10/1963         | MI                         | A054                  |                 |
|        |                     |                                      | С    | BNCLSS74H66B180Y | BIANCO                    | ALESSIA             | 26/06/1974         | BR                         | A027                  | 1               |
|        |                     |                                      | •    |                  |                           |                     |                    |                            | Þ                     |                 |
|        |                     |                                      |      |                  | Inseri                    | sci Chiudi          |                    |                            |                       |                 |

L'utente può filtrare la lista dei docenti inserendo il **Codice Fiscale** o, in alternativa, il **Cognome**. Selezionando il pulsante "**Ricerca**" il sistema visualizza l'elenco dei docenti corrispondenti ai criteri di ricerca inseriti o, in assenza di questi, l'elenco completo dei docenti per i quali sia stato registrato un servizio sul Fascicolo del personale relativamente al codice della scuola indicata in proposta o su altro codice scuola afferente alla stessa istituzione scolastica; sono esclusi i docenti di sostegno per i quali non è prevista la designazione come commissario interno.

L'utente seleziona il docente interessato e preme il pulsante "Inserisci". I dati del docente selezionato vengono inseriti nella pagina del modello ES-C.

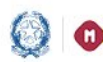

## Gestione Mod.ES-0, Mod.ES-C 2019

| Elenco<br>C<br>I Cl<br>GRI | mod<br>CODIC<br>LASSI | elli » Gestione mod<br>E ISTITUTO: MIPMO<br>5 SEA03 - SEDE PISA<br>1 SEZIONE SSS | ello ES-C <mark>»</mark> Inseri<br>50003 PROGRES<br>CANE<br>INDIRIZZO EA03 | sci Commissari<br>SIVO PROPOS | TA: P020         |              |                       | CODICE ISTITUTO: MIPM050003 PROGRESSIVO PROPOSTA: P020 I CLASSE 5EA03 - SEDE PISACANE GRUPPO 1 SEZIONE SSS INDIRIZZO EA03 COGNOME NOME UDATA PROV. COD. FISCALE CLASSE DI DENOMINAZIONE MATERIA/E |                                                                                                    |             |  |  |  |  |  |  |  |  |  |  |
|----------------------------|-----------------------|----------------------------------------------------------------------------------|----------------------------------------------------------------------------|-------------------------------|------------------|--------------|-----------------------|----------------------------------------------------------------------------------------------------|----------------------------------------------------------------------------------------------------|-------------|--|--|--|--|--|--|--|--|--|--|
|                            |                       | COGNOME                                                                          | NOME                                                                       | DATA<br>NASCITA               | PROV.<br>NASCITA | COD. FISCALE | CLASSE DI<br>CONCORSO | DENOMINAZIO                                                                                                    | DNE MATERIA/E                                                                                                    |             |  |  |  |  |  |  |  |  |  |  |
| Q                          | 1                     |                                                                                  |                                                                            |                               |                  |              |                       | SCIENZE MOTORIE E SPORTIV                                                                                                    |                                                                                                    |             |  |  |  |  |  |  |  |  |  |  |
| Ð                          | 2                     |                                                                                  |                                                                            |                               |                  |              |                       | Seleziona                                                                                                    | LINGUA E CULTURA STRANIERA 3                                                                                             |             |  |  |  |  |  |  |  |  |  |  |
| A                          | 3                     |                                                                                  |                                                                            |                               |                  |              |                       | Seleziona                                                                                                    | MATEMATICA<br>SCIENZE NATURALI (BIO, CHIM, SC.DE                                                                         | ELLA TERRA) |  |  |  |  |  |  |  |  |  |  |
|                            |                       |                                                                                  |                                                                            |                               |                  | Salva        |                       |                                                                                                    | STORIA DELL'ARTE<br>FILOSOFIA<br>LINGUA E CULTURA STRANIERA (INGLE<br>STORIA (IN FRANCESE)<br>SCIENZE MOTORIE E SPORTIVE | ESE)        |  |  |  |  |  |  |  |  |  |  |

Il Cognome, il Nome, la Data Nascita, la Provincia Nascita, il Codice Fiscale e la Classe di Concorso sono valorizzati con i dati del docente selezionato e non sono modificabili dall'utente.

L'utente deve selezionare la **Denominazione Materia/e** dalla prima lista composta dalle materie affidate ai commissari interni, associate all'indirizzo del gruppo in esame.

Le due discipline oggetto della seconda prova scritta possono avere lo stesso commissario interno o commissari interni diversi.

Solo in relazione al commissario a cui eventualmente siano affidate entrambe le materie oggetto della Il prova scritta multidisciplinare è possibile selezionarle utilizzando entrambe le liste.

L'utente può selezionare un commissario interno anche se la classe di concorso a cui è abilitato è diversa da quella prevista dal piano orario ordinamentale per la materia selezionata, purché insegni la materia nella classe che va ad esame.

Lo stesso commissario interno può essere indicato più volte se rappresenta entrambe le classi o più gruppi di studenti della stessa configurazione.

Per ciascun gruppo, deve essere inserito un numero di commissari interni pari a 3.

Facendo clic sul pulsante "Salva" il sistema controlla che per ciascun gruppo, sia stato inserito un numero di commissari interni pari a 3. Nel caso in cui non siano stati ancora inseriti tutti i commissari, il sistema consente comunque il salvataggio parziale dei dati ma il modello ES-C assume lo stato "*Incompleto*", fino all'inserimento di tutti i commissari previsti per ciascun gruppo.

Inoltre, al salvataggio, il sistema verifica che per ciascun gruppo ci sia almeno un docente assegnato alle materie oggetto della seconda prova scritta che spettano al commissario interno e che le discipline assegnate ai diversi commissari del gruppo siano tutte differenti tra loro. In caso contrario espone all'utente un apposito messaggio bloccante.

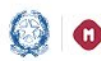

### Gestione Mod.ES-0, Mod.ES-C 2019

Per i gruppi abbinati ad indirizzo di liceo musicale e coreutico – sezione coreutica (codice LI14) – e agli indirizzi ad opzione spagnola o tedesca (codici: LIA1, LIB1, LID1, LIA2, LIB2, LIA4, LIB4), è possibile che vengano nominati, in qualità di commissari interni, esperti che non siano alle dipendenze dello Stato, e che, in quanto tali, non sono registrati sul Fascicolo. Per tale motivo, per i gruppi suddetti, è prevista la modalità di inserimento manuale dei dati, analogamente a quanto previsto per i commissari interni delle scuole paritarie, come di seguito descritto.

Ai fini della registrazione del commissario è necessario che il docente sia in possesso di codice fiscale.

#### Inserimento commissari interni per una scuola paritaria

I dati dei docenti delle scuole paritarie non sono registrati sul Fascicolo Personale, pertanto l'utente li deve inserire singolarmente.

Il sistema visualizza la pagina per inserire i commissari interni per una scuola paritaria.

| Elenco | o modelli <sub>»</sub> Gestione m                                      | odello ES-C <sub>»</sub> Inseri | sci Commissari        |               |              |                       |                         |  |  |  |  |  |
|--------|------------------------------------------------------------------------|---------------------------------|-----------------------|---------------|--------------|-----------------------|-------------------------|--|--|--|--|--|
|        | CODICE ISTITUTO: MIP                                                   | M050003 PROGRES                 | SIVO PROPOST <i>I</i> | A: P021       |              |                       |                         |  |  |  |  |  |
|        | I CLASSE 5LT - SEDE PISACANE<br>GRUPPO 1 SEZIONE TEDSPA INDIRIZZO LIB4 |                                 |                       |               |              |                       |                         |  |  |  |  |  |
|        | COGNOME                                                                | NOME                            | DATA NASCITA          | PROV. NASCITA | COD. FISCALE | CLASSE DI<br>CONCORSO | DENOMINAZIONE MATERIA/E |  |  |  |  |  |
| 1      |                                                                        |                                 |                       | Seleziona     |              | Seleziona 💌           | Seleziona 💌             |  |  |  |  |  |
| 2      |                                                                        |                                 |                       | Seleziona     |              | Seleziona 💌           | Seleziona               |  |  |  |  |  |
| 3      |                                                                        |                                 |                       | Seleziona     |              | Seleziona 💌           | Seleziona               |  |  |  |  |  |
|        |                                                                        |                                 |                       | Salva         |              |                       |                         |  |  |  |  |  |

L'utente inserisce:

- il Cognome ed il Nome del docente
- la Data Nascita nel formato gg/mm/aaaa (in alternativa può utilizzare l'oggetto calendario)
- la Provincia Nascita selezionabile dalla lista delle province italiane (in caso di nascita in stato estero, dovrà essere indicato il valore "ESTERA")
- il Codice Fiscale su cui il sistema effettua solo un controllo formale
- la Classe di Concorso selezionabile da una lista composta dalle classi di concorso valide
- la **Denominazione Materia/e** selezionabili dall'apposita lista composta dalle materie affidate ai commissari interni, associate all'indirizzo in esame.

Le due discipline oggetto della seconda prova scritta possono avere lo stesso commissario interno o commissari interni diversi.

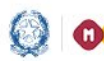

### Gestione Mod.ES-0, Mod.ES-C 2019

Solo in relazione al commissario a cui eventualmente siano affidate entrambe le materie oggetto della Il prova scritta multidisciplinare è possibile selezionarle utilizzando entrambe le liste.

Facendo clic sul pulsante "Salva" il sistema effettua gli stessi controlli descritti per la scuola statale.

In entrambi i casi, dopo aver salvato i dati, il sistema torna alla pagina di dettaglio del modello ES-C visualizzando i dati dei commissari interni appena inseriti.

Se l'utente ha completato l'inserimento di tutti i commissari interni per ciascun gruppo della proposta, lo stato del modello ES-C è "Completo".

| elli         | » Gestione                             | modello ES-C                    |               |                     |                    |                     |                   |                               |                              |
|--------------|----------------------------------------|---------------------------------|---------------|---------------------|--------------------|---------------------|-------------------|-------------------------------|------------------------------|
|              |                                        |                                 |               | : 🕹                 | Salvataggio effe   | ettuato correttame  | ente.             |                               |                              |
|              |                                        |                                 | Sa 🎯          | Ivataggio effe      | ttuato con succ    | esso. Stato model   | llo ES-C          | : COMPLETO.                   |                              |
| Lo s<br>Stat | <b>stato del moc</b><br>co modello ES- | iello ES-C è CO<br>-C: COMPLETO | MPLETO in p   | resenza dei da      | ti di tutti i comn | nissari per ciascur | n gruppo          | o della proposta.             |                              |
|              | CODICE IST                             | ТТИТО: МІРМО                    | 50003 PR      | OGRESSIVO PI        | ROPOSTA: P019      | )                   |                   |                               |                              |
| т            | CLASSE 5C -                            | SEDE DISACAI                    | IF            |                     |                    |                     |                   |                               |                              |
| GF           | RUPPO 1 S                              | EZIONE CLASS                    |               | O LI01              |                    |                     |                   |                               |                              |
|              |                                        |                                 |               |                     |                    |                     |                   |                               | Z                            |
|              | COGNOME                                | NOME                            | DATA<br>NASCI | A PROV<br>TA NASCIT | COD. FI            | SCALE CL            | ASSE DI<br>NCORSO | DENC                          | DMINAZIONE MATERIA/E         |
| 1            | CORTICELLI                             | CLARA                           | 20/01/1       | 961 MI              | CRTCLR61           | A60F205C            | A013              | LINGUA E CULT<br>CULTURA GREG | fura latina / lingua e<br>Ca |
| 2            | CEPOLLARO                              | BIAGIO                          | 04/06/1       | 959 NA              | CPLBGI59           | H04F839O            | A019              | STORIA                        |                              |
| 3            | BERLANDA                               | ALESSANDRA<br>VIOLA             | 05/10/1       | 963 MI              | BRLLSN63           | R45F205T            | A054              | STORIA DELL'A                 | ARTE                         |
|              |                                        |                                 |               |                     |                    | ·                   |                   |                               |                              |
|              |                                        |                                 |               |                     |                    |                     |                   |                               |                              |
| D            | CODICE IST                             | TTUTO: MIPMO                    | 50003 PR      | OGRESSIVO PI        | ROPOSTA: P019      | )                   |                   |                               |                              |
| п            | CLASSE 55 -                            | - SEDE PISACA                   | NE            |                     |                    |                     |                   |                               |                              |
| GF           | RUPPO 1 S                              | EZIONE SCIEN                    | T INDIRIZ     | ZO LI02             |                    |                     |                   |                               |                              |
|              |                                        |                                 |               |                     |                    |                     |                   |                               |                              |
|              | cog                                    | SNOME                           | NOME          | DATA NASCITA        | PROV. NASCITA      | COD. FISCALE        | CI                | LASSE DI CONCORSO             | DENOMINAZIONE MATERIA/E      |
| 1            | BARBIANO D                             | DI BELGIOIOSO                   | ANTONELLA     | 24/04/1954          | PV                 | BRBNNL54D64G3       | 88K               | A027                          | MATEMATICA / FISICA          |
| 2            | CAROSOTTI                              |                                 | GIOVANNI      | 16/02/1962          | MI                 | CRSGNN62B16F2       | 05Z               | A019                          | STORIA                       |
| 3            | BAGNARDI                               |                                 | ROMANA        | 07/10/1958          | BS                 | BGNRMN58R47B1       | 157R              | A017                          | SCIENZE MOTORIE E SPORTIVE   |

### Attività "Modifica Commissari interni"

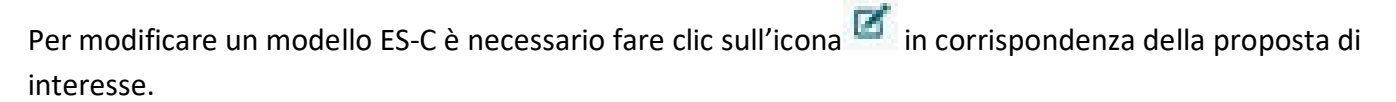

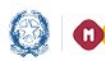

### Gestione Mod.ES-0, Mod.ES-C 2019

| rotale proposti                   |                    | L dassa estama               |                  |                    | I dana esama          |                  |      |         |                          | Inserisci    | modella                  |
|-----------------------------------|--------------------|------------------------------|------------------|--------------------|-----------------------|------------------|------|---------|--------------------------|--------------|--------------------------|
| Codice<br>proposta<br>commissione | Codice<br>istituto | Descrizione classe           | Numero<br>gruppi | Codice<br>istituto | Descrizione<br>classe | Numero<br>gruppi | Mode | do ES-O | Stato<br>Hodello<br>ES-0 | Modello ES-C | Stato<br>Nodello<br>ES-C |
| MI - LI01 - P010                  | MIRC08000A         | 58 - CAVALIERI               | 2                | MIRCOBODDA         | SC -<br>CAVALIERI     | 1                |      | •       | с                        | 1 8 8 X X    | I                        |
| MI - LI13 - P011                  | MIRCOBOODA         | SA - IPSSCTS B.<br>CAVALIERI | 1                |                    |                       |                  |      | •       | с                        | Ø            |                          |

È possibile modificare i dati di un modello ES-C seguendo le regole definite nella funzione "Inserimento modello ES-C".

### 7- Funzione "Stampa tutti i modelli"

Facendo clic sul pulsante "Stampa tutti i modelli" posto in coda all'elenco dei modelli ES-0 è possibile stampare, in un unico file in formato PDF, i dati di tutte le proposte (Modelli ES-0) e dei relativi commissari interni (Modelli ES-C), relativamente alla scuola che sta operando, nel formato conforme ai rispettivi modelli ministeriali, proponendo in sequenza a ciascun modello ES-0 il corrispondente Modello ES-C.

| Esami    |                         |                 |                       |                  |                                  |                         |               |      |  |
|----------|-------------------------|-----------------|-----------------------|------------------|----------------------------------|-------------------------|---------------|------|--|
| di Stato | Elenco modelli          | 1               |                       |                  |                                  |                         |               |      |  |
|          | Totale proposte:        | 2               |                       |                  |                                  | (                       | Inserisci mod | ello |  |
|          | Codice                  |                 | I classe esame        |                  | II classe e                      | same                    |               |      |  |
|          | proposta<br>commissione | Codice istituto | Descrizione classe    | Numero<br>gruppi | Codice istituto Descrizione i    | classe Numero<br>gruppi |               | _    |  |
|          | RM - LI01 - P001        | RMPC150008      | 5A - SEDE<br>CENTRALE | 1                | RMPC150008 SE - SEDE<br>CENTRALE | 1                       |               | í ×  |  |
|          | RM - LI06 - P003        | RMPC150008      | 5F - SEDE<br>CENTRALE | 1                |                                  |                         |               | X    |  |

Alla fine di ciascuna pagina sono presenti le informazioni relative alla data ultimo aggiornamento dei dati di ogni modello ed alla data di stampa.

L'ultima pagina propone le note di compilazione per l'utente come sono riportate nel Modello ES-0 e nel Modello ES-C ufficiali.

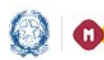

### Gestione Mod.ES-0, Mod.ES-C 2019

### 8- Funzione "Riepilogo attività"

Facendo clic sul pulsante "Riepilogo attività" posto in coda all'elenco dei modelli ES-0 è possibile stampare un prospetto che consente alla segreteria scolastica di verificare il completamento dell'attività per classe.

|                   | номе 🛗                  | Anno:<br>2015-16 | Scuola:<br>RMPC150008 - | LICEO GINNA      | SIO STATALE ORAZI          | o 😨 Pro    | ofilo:<br>ente Scuola Se | econdaria | II grade | .0 | Utente:<br>ROSARIO DI |  |
|-------------------|-------------------------|------------------|-------------------------|------------------|----------------------------|------------|--------------------------|-----------|----------|----|-----------------------|--|
| Esami<br>di Stato | Elenco modelli          | r.               |                         |                  |                            |            |                          |           |          |    |                       |  |
|                   | Totale proposte:        | 2                |                         |                  |                            |            | Ins                      | erisci mo | tello    |    |                       |  |
|                   | Codice                  |                  | I classe esame          |                  | II classe esame            |            |                          |           |          |    |                       |  |
|                   | proposta<br>commissione | Codice istituto  | Descrizione classe      | Numero<br>gruppi | Codice istituto Descrizi   | one classe | Numero<br>gruppi         |           |          |    |                       |  |
|                   | RM - LI01 - P001        | RMPC150008       | 5A - SEDE<br>CENTRALE   | 1                | RMPC150008 SE - S<br>CENTR | EDE<br>ALE | 1                        | ) 🗗 (     | XX       |    |                       |  |
|                   | RM - LI06 - P003        | RMPC150008       | 5F - SEDE<br>CENTRALE   | 1                |                            |            | [                        |           | XX       |    |                       |  |
|                   | Riepilogo attivi        | ità Stampa       | a tutti i modelli       |                  |                            |            |                          |           |          |    |                       |  |

La stampa, in formato PDF, espone l'elenco delle classi conclusive della scuola che sta operando aventi alunni frequentanti e, per ciascuna classe, le seguenti informazioni:

- classe (anno di corso sezione sede)
- alunni frequentanti
- codice proposta commissione
- candidati interni (somma degli INTERNI su tutti i gruppi della proposta relativi alla classe)
- candidati esterni (somma degli ESTERNI su tutti i gruppi della proposta relativi alla classe)
- abbreviatari per merito (somma dei ME su tutti i gruppi della proposta relativi alla classe)
- Stato modello ES-0 (Consolidato/ Modificabile) \_
- Stato modello ES-C (Completo/Incompleto)

La segreteria scolastica ha evidenza delle classi ancora da trattare, ovvero le classi che nella stampa sono prive dei dati della proposta di commissione.

Alla fine della pagina sono presenti le informazioni relative alla data ultimo aggiornamento ed alla data di stampa.

Sulla stampa, nel caso in cui sulla scuola operante siano presenti due o più modelli ES-0 costituiti da una sola classe sullo stesso indirizzo d'esame, viene esposto un messaggio di attenzione che segnala l'anomalia all'utente.

In caso di difficoltà nell'utilizzo dell'applicazione, è disponibile il numero verde di assistenza 800 903 080